Model 7025 Calibration Bath User Manual

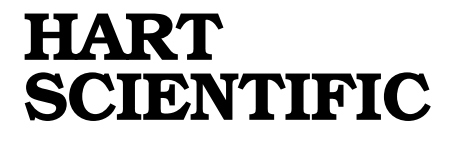

© Copyright, 1996 All rights reserved

Hart Scientific 799 E. Utah Valley Drive American Fork, Utah 84003-9775 Telephone: (801) 763-1600 • Fax: (801) 763-1010 Internet: http://www.hartscientific.com

## WARNING

To ensure the safety of operating personnel, and to avoid damage to this unit:

**DO NOT** operate this unit without a properly grounded, properly polarized power cord. **DO NOT** connect this unit to a non-grounded, non-polarized outlet.

**DO** use a ground fault interrupt device.

## WARNING

## EXTREMELY COLD TEMPERATURES PRESENT

in this equipment.

### FREEZER BURNS AND FROSTBITE

may result if personnel fail to observe safety precautions.

## WARNING

## **HIGH TEMPERATURES PRESENT**

in this equipment.

## **FIRES AND SEVERE BURNS**

may result if personnel fail to observe safety precautions.

## WARNING

Fluids used in this bath may produce

### NOXIOUS OR TOXIC FUMES

under certain circumstances. Consult the fluid manufacturer's MSDS (Material Safety Data Sheet).

### PROPER VENTILATION AND SAFETY PRECAUTIONS MUST BE OBSERVED.

## SAFETT PRECAUTIONS MUST BE OBSERVED

## WARNING

CALIBRATION EQUIPMENT SHOULD ONLY BE USED BY TRAINED PERSONNEL.

## **Table of Contents**

| 1 | Introduction                                                                          | 9                          |
|---|---------------------------------------------------------------------------------------|----------------------------|
| 2 | <b>Specifications and Environmental Conditions</b>                                    | <b>10</b>                  |
|   | <ul> <li>2.2 Environmental Conditions</li> <li>2.3 Warranty</li> </ul>                | 10<br>10                   |
| 3 | Safety Guidelines                                                                     | 12                         |
| 4 | Quick Start                                                                           | 13                         |
|   | 4.1       Unpacking                                                                   | 13<br>13<br>13<br>13       |
| 5 | Installation                                                                          | 15                         |
|   | 5.1Bath Environment5.2"Dry-out" Period5.3Bath Preparation and Filling5.4Probe5.5Power | 15<br>15<br>15<br>15<br>15 |
| 6 | Bath Use                                                                              | 16                         |
|   | <ul> <li>6.1 General</li></ul>                                                        | 16<br>16<br>17             |
| 7 | Parts and Controls                                                                    | 18                         |
|   | <ul> <li>7.1 Front Panel</li></ul>                                                    | 18<br>18<br>19             |
| 8 | General Operation                                                                     | 20                         |
|   | 8.1       Heat Transfer Fluid                                                         | 20<br>20<br>20<br>20<br>20 |
|   |                                                                                       | 20                         |

|   | 8.1.6                 | Electrical Resistivity              |
|---|-----------------------|-------------------------------------|
|   | 8.1.7                 | Fluid Lifetime                      |
|   | 8.1.8                 | Safety                              |
|   | 8.1.9                 | Cost                                |
|   | 8.1.10                | Commonly Used Fluids                |
|   |                       | 8.1.10.1 Water                      |
|   |                       | 8.1.10.2 Ethylene Glycol            |
|   |                       | 8.1.10.3 Mineral Oil                |
|   | 0 4 4 4               | 8.1.10.4 Silicone Oil               |
|   | 8.1.11                |                                     |
|   |                       | 8.1.11.1 Limitations and Disclaimer |
|   | 0.0 Stir              | 0.1.11.2 About the Graph            |
|   |                       | nny                                 |
|   | 8.3 POW               | er                                  |
|   | 8.4 Hea               |                                     |
|   | 8.5 Iem               |                                     |
|   | 8.6 Refi              | igeration                           |
| ^ | <b>O</b> a ra t m a l | lan Onenetian                       |
| 9 | Control               | ler Operation                       |
|   | 9.1 Bath              | n Temperature                       |
|   | 9.2 Res               | et Cut-out                          |
|   | 9.3 Tem               | perature Set-point                  |
|   | 9.3.1                 | Programmable Set-points             |
|   | 9.3.2                 | Set-point Value                     |
|   | 9.3.3                 | Set-point Vernier                   |
|   | 9.4 Tem               | perature Scale Units 28             |
|   | 9.5 Sec               | ondary Menu                         |
|   | 9.6 Hea               | ter Power 29                        |
|   | 9.7 Pro               | ortional Band                       |
|   | 9.8 Cut               | out                                 |
|   |                       | troller Configuration 31            |
|   | 9.10 Prol             | a Parameters                        |
|   | 9 10 1                | R <sub>0</sub> 32                   |
|   | 9 10 2                | AI PHA 32                           |
|   | 0 11 One              | rating Parameters                   |
|   | 9.11 Ope              | Cut-out Reset Mode                  |
|   | 0.12 Sori             | al Interface Parameters             |
|   | 9.12 361              |                                     |
|   | 0 12 2                | Sample Period 33                    |
|   | 0.12.2                |                                     |
|   | 9.12.3                |                                     |
|   |                       | $\Box Hele C = 0$                   |
|   | 9.13 IEE              | E-488 Marameters                    |
|   | 9.13.1                | IEEE-400 Aduress                    |
|   | 9.14 Cali             | pration Parameters                  |
|   | 9.14.1                | JUU                                 |

| 9.14.2     | BO and BG                                                                      |
|------------|--------------------------------------------------------------------------------|
| 9.14.3     | H and L                                                                        |
| 10 Digital | Communication Interface                                                        |
| 10.1 Ser   | al Communications                                                              |
| 10.1.1     | Wiring                                                                         |
| 10.1.2     | Setup                                                                          |
|            | 10.1.2.1 BAUD Rate                                                             |
|            | 10.1.2.2 Sample Period                                                         |
|            | 10.1.2.3 Duplex Mode                                                           |
| 10.1.3     | Serial Operation                                                               |
| 10.2 IFF   | F-488 Communication (optional) 36                                              |
| 10.2.1     |                                                                                |
|            | 10.2.1.1 IEEE-488 Interface Address                                            |
| 10.2.2     | IEEE-488 Operation                                                             |
| 10.3 Inte  | rface Commands                                                                 |
| 10.3.1     | Cooling Control                                                                |
| 11 Calibra | tion Procedure 30                                                              |
|            |                                                                                |
| 11.1 Cali  | bration Points                                                                 |
| 11.2 Mea   | asuring the Set-point Error                                                    |
| 11.3 Con   | nputing $R_0$ and ALPHA                                                        |
| 11.4 Cali  | bration Example                                                                |
| 12 Chargir | ng Instructions                                                                |
|            | k Tosting /1                                                                   |
| 12.1 Lea   | r resting                                                                      |
| 12.2 LVa   | raina                                                                          |
| 12.5 616   | "ging                                                                          |
| 13 Mainter | nance                                                                          |
| 14 Trouble | shooting                                                                       |
| 1/1 1 Trou | ubleshooting /3                                                                |
| 14.1.1     | The Heater Indicator LED Stays Red But the Temperature Does Not Increase       |
| 14 1 2     | The Controller Display Flashes "CUT-OUT" And The Heater Does Not Operate 43    |
| 14 1 3     | The Display Elashes "CUT-OUT" And An Incorrect Process Temperature 43          |
| 14 1 4     | The Displayed Process Temperature Is In Error And The Controller               |
|            | Remains In The Cooling or The Heating State At Any Set-point Value             |
| 14.1.5     | The Controller Controls Or Attempts To Control At An Inaccurate Temperature 44 |
| 14.1.6     | The Controller Shows That The Output Power is Steady But The                   |
|            | Process Temperature is Unstable                                                |
| 14.1.7     | The Controller Alternately Heats For A While then Cools                        |
| 14.1.8     | The Controller Erratically Heats Then Cools, Control Is Unstable               |

| 14.1.9    | The Bath Does | Not Achieve L | _ow | Temp | eratu | ires |  | <br> |  | <br> |  |      |  |  | 44 |
|-----------|---------------|---------------|-----|------|-------|------|--|------|--|------|--|------|--|--|----|
| 14.2 Wiri | ng Diagrams   |               |     |      |       |      |  |      |  |      |  | <br> |  |  | 46 |

## **Figures and Tables**

| Figure 1 | 7025 Calibration Bath                                                 |
|----------|-----------------------------------------------------------------------|
| Table 1  | Specifications                                                        |
| Figure 2 | Front Panel Features                                                  |
| Figure 3 | Chart showing usable range of various fluids                          |
| Table 2  | Table of Bath Fluids                                                  |
| Figure 4 | Controller Operation Flowchart                                        |
| Table 3  | Proportional Band — Fluid Table                                       |
| Figure 5 | Bath temperature fluctuation at various proportional band settings 30 |
| Figure 6 | Serial Communications Cable Wiring                                    |
| Table 4  | Interface Command Summary                                             |
| Table 4  | Interface Commands continued                                          |
| Figure 7 | Calibration Example                                                   |
| Figure 8 | Wiring Diagram                                                        |
| Figure 9 | Wiring Diagram with I/O                                               |

## **1** Introduction

The Hart Scientific Model 7025 is a bench-top constant temperature bath useful in temperature calibration and other applications requiring stable temperatures. An innovative state of the art solid-state temperature controller has been incorporated which maintains the bath temperature with extreme stability. The temperature controller uses a microcontroller to execute the many operating functions. User interface is provided by the 8-digit LED display and four key-switches. Digital remote communications is optionally available with an RS-232 or IEEE-488 interface.

The 7025 bath was designed to be compact and low cost without compromising performance. The 7025 bath operates over a wide temperature range from  $-20^{\circ}$ C to  $110^{\circ}$ C. The refrigeration permits sub-ambient temperature control.

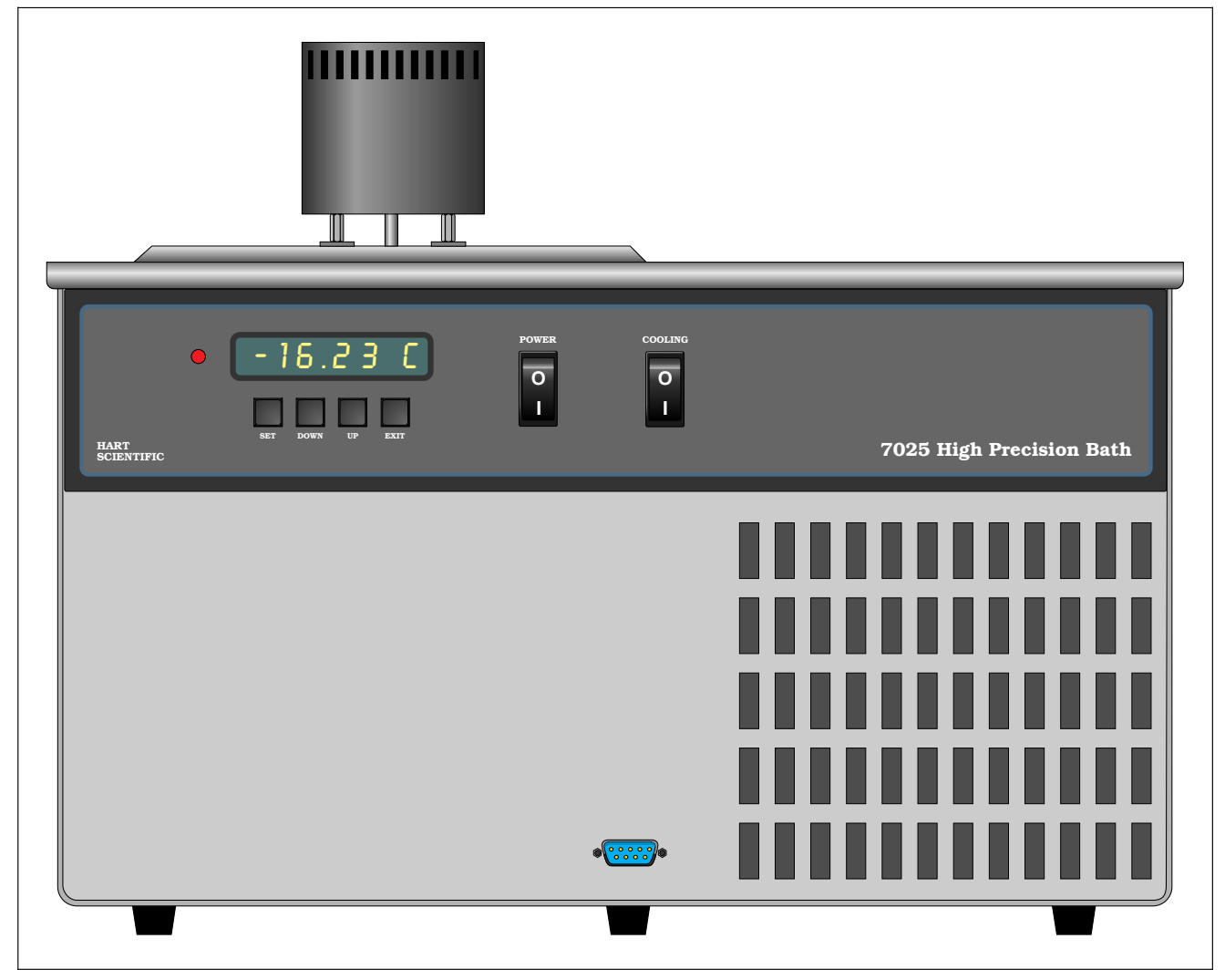

Figure 1 7025 Calibration Bath

## 2 Specifications and Environmental Conditions

## 2.1 Specifications

See Table 1.

## 2.2 Environmental Conditions

Although the instrument has been designed for optimum durability and trouble-free operation, it must be handled with care. The instrument should not be operated in an excessively dusty or dirty environment. Maintenance and cleaning recommendations can be found in the Maintenance Section of this manual.

The instrument operates safely under the following conditions:

- temperature range: 5–50°C (41–122°F)
- ambient relative humidity: 15-50%
- pressure: 75kPa 106kPa
- mains voltage within ±10% of nominal
- vibrations in the calibration environment should be minimized
- altitude does not effect the performance or safety of the unit

## 2.3 Warranty

The 7025 bath is covered by a 2 year warranty that takes effect 10 days after the product is shipped. The manufacturer will provide parts and labor without charge for repair or replacement of the instrument due

| Operating Range:          | –20 to 110°C                                                                                                    |
|---------------------------|----------------------------------------------------------------------------------------------------|
| Temperature Stability:    | ±0.005°C or better                                                                                                    |
| Temperature<br>Gradients: | $\pm 0.01^{\circ}$ C max between any two points in the work area                                                                  |
| Set-point Accuracy:       | ±0.5°C or better                                                                                                    |
| Cut-out Accuracy:         | ±5°C                                                                                                    |
| Exterior Dimensions:      | Width: 20.2 inches<br>Front to back: 15.88 inches<br>Height: 12.2 inches to working surface, 15.5 inches to top of stirring motor |
| Power Requirements:       | 115 VAC (±10%), single phase, 60 Hz [230 VAC (±10%), 50 Hz Optional]                                                              |
| Weight:                   | 55 lbs                                                                                                    |
| Fluid Volume:             | Approximately 2.1 gallons                                                                                                    |
| Working Area:             | 5 3/4" W x 3 1/4" Front to Back x 7 1/2" Deep                                                                                     |

#### Table 1 Specifications

Specifications and Environmental Conditions

to defects in material or workmanship. The warranty will not apply if the product has not been used according to the instruction manual or has been tampered with by the user. For service or assistance, please contact the manufacturer. Hart Scientific, Inc. 799 East Utah Valley Drive American Fork, UT 84003 Phone: 801.663.1600 • Fax: 801.763.1010 Internet: http://www.hartscientific.com

## 3 Safety Guidelines

- Operate the bath in room temperatures between 5–50°C (41–122°F). Allow sufficient air circulation by leaving at least 6 inches of space between the bath and nearby objects. Overhead clearance needs to allow for safe and easy insertion and removal of probes for calibration.
- If the bath is used at higher temperatures where fluid vaporization is significant, a fume hood should be used.
- The bath is a precision instrument. Although it has been designed for optimum durability and trouble free operation, it must be handled with care. The instrument should not be operated in excessively dusty or dirty environments. Do not operate near flammable materials.
- The bath generates extreme temperatures. Precautions must be taken to prevent personal injury or damage to objects. Probes may be extremely hot or cold when removed from the bath. Cautiously handle probes to prevent personal injury. Carefully place probes on a heat/cold resistant surface or rack until they are at room temperature.
- Use only a grounded AC mains supply of the appropriate voltage to power the bath. The

bath requires 8 amps at 115V AC ( $\pm$ 10%), 60 Hz [4 amps at 230 VAC ( $\pm$ 10%), 50 Hz optional].

- Before initial use, after transport, and anytime the instrument has not been energized for more than 10 days, the bath needs to be energized for a "dry-out" period of 1-2 hours before it can be assumed to meet all of the safety requirements of the IEC 1010-1.
- The bath is equipped with operator accessible fuses. If a fuse blows, it may be due to a power surge or failure of a component. Replace the fuse once. If the fuse blows a second time, it is likely caused by failure of a component part. If this occurs, contact Hart Scientific Customer Service. Always replace the fuse with one of the same rating, voltage, and type. Never replace the fuse with one of a higher current rating.
- If a mains supply power fluctuation occurs, immediately turn off the bath. Power bumps from brown-outs and black-outs can damage the compressor. Wait until the power has stabilized before re-energizing the bath.

## 4 Quick Start

#### **CAUTION** READ SECTION 6 ENTITLED BATH USE before placing the bath in service. Incorrect handling can damage the bath and void the warranty.

This chapter gives a brief summary of the steps required to set up and operate the bath. This should be used as a general overview and reference and not as a substitute for the remainder of the manual. Please read Section 5 through 8 carefully before operating the bath.

## 4.1 Unpacking

Unpack the bath carefully and inspect it for any damage that may have occurred during shipment. If there is shipping damage, notify the carrier immediately.

Verify that all components are present:

- 7025 Bath
- Access Hole Cover
- Controller Probe
- Manual

If you are missing any item, please call Hart Scientific Customer Service at 801-763-1600.

## 4.2 Set Up

Set up of the bath requires careful unpacking and placement of the bath, filling the bath with fluid, and connecting power. Consult Section 5 for detailed instructions for proper installation of the bath. Be sure to place the bath in a safe, clean and level location.

Fill the bath tank with an appropriate liquid. For operation at moderate bath temperatures, clean distilled water works well. Carefully pour the fluid into the bath tank through the large rectangular access hole above the tank avoiding spilling any fluid. The fluid must not exceed a height of 1/2 inch below the top of the tank.

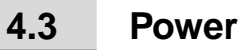

Plug the bath power cord into a mains outlet of the proper voltage, frequency, and current capability. Typically this will be 115 VAC ( $\pm$ 10%), 60 Hz, 8 A [230 VAC ( $\pm$ 10%), 50 Hz, 4 A optional]. Turn the bath on using the front panel "POWER" switch. The bath will turn on and begin to heat or cool to reach the previously programmed temperature set-point. The front panel LED display will indicate the actual bath temperature. Set the cooling switch to "OFF" for temperatures above approximately 45°C. Set the switch to "ON" for lower temperatures.

## 4.4 Setting the Temperature

In the following discussion and throughout this manual a solid box around the word SET, UP, DOWN or EXIT indicates the panel button to press while the dotted box indicates the display reading on the front panel. Explanation of the button function or display reading is written at the right.

To view or set the bath temperature set-point proceed as follows. The front panel LED display normally shows the actual bath temperature.

Bath temperature display 24.68 C

When "SET" is pressed the display will show the set-point memory that is currently being used and its value. Eight set-point memories are available.

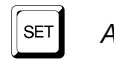

1

Access set-point selection

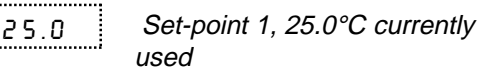

Press "SET" to select this memory and access the set-point value.

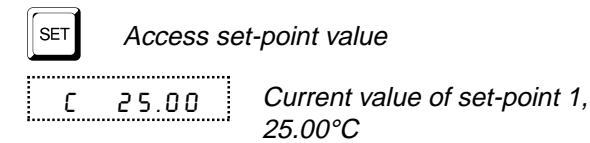

Press "UP" or "DOWN" to change the set-point value.

#### Quick Start

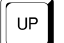

٤

Increment display

30.00 New set-point value

Press SET to accept the new value and display the vernier value. The bath begins heating or cooling to the new set-point.

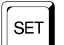

Store new set-point, access vernier

Current vernier value

0.00000

Press "EXIT" and the bath temperature will be displayed again.

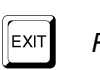

Return to the temperature display

24.73 C

Bath temperature display

The bath heats or cools until it reaches the new set-point temperature. Turn off the cooling to reach and control at higher temperatures.

When setting the set-point temperature be careful not to exceed the temperature limit of the bath fluid. The over-temperature cut-out should be correctly set for added safety. See Section 9.8.

To obtain optimum control stability adjust the proportional band as discussed in Section 9.7.

## **5** Installation

## CAUTION

READ SECTION 6 ENTITLED BATH USE before placing the bath in service. Incorrect handling can damage the bath and void the warranty.

## 5.1 Bath Environment

The Model 7025 Bath is a precision instrument which should be located in an appropriate environment. The location should be free of drafts, extreme temperatures and temperature changes, dirt, etc. The surface where the bath is placed must be level. Allow plenty of space around the bath for air circulation.

The top surface of the bath may become hot at high temperatures. Beware of the danger of accidental fluid spills.

A fume hood should be used to remove any vapors given off by hot bath fluid.

## 5.2 "Dry-out" Period

Before initial use, after transport, and any time the instrument has not been energized for more than 10 days, the bath will need to be energized for a "dry-out" period of 1-2 hours before it can be assumed to meet all of the safety requirements of the IEC 1010-1.

## 5.3 Bath Preparation and Filling

The Model 7025 Bath is not provided with a fluid. Various fluids are available from Hart Scientific and other sources. Depending on the desired temperature range, any of the following fluids, as well as others, may be used in the bath:

- Water
- Ethylene glycol/water

- Mineral oil
- Silicone oil

Fluids are discussed in detail in Section 8.1.

Remove any access hole cover from the bath and check the tank for foreign matter (dirt, remnant packing material, etc.).

Fill the bath with clean unpolluted fluid. Fill the bath carefully through the large square access hole to a level that will allow for stirring and thermal expansion. **DO NOT** turn on the bath without fluid in the tank. The fluid should never exceed a height of 1/2" below the top of the tank. Carefully monitor the bath fluid level as the bath temperature rises to prevent overflow or splashing. Remove excess hot fluid if necessary with caution.

## 5.4 Probe

Inspect the bath controller probe. It should not be bent or damaged in any way. Reasonable caution should be used in handling this probe as it contains a precision platinum sensor and is mechanically shock sensitive. Dropping, striking, or other physical shock may cause a shift in resistance in the probe resulting in diminished bath accuracy. If damaged, the probe can be replaced. Contact Hart Scientific Customer Service for assistance.

The probe is inserted into the probe hole at the top right side of the bath so that the tip of the probe is well immersed in the fluid.

## 5.5 Power

With the bath power switch off, plug the bath into an AC mains outlet of the appropriate voltage, frequency, and current capacity. Normally this will be 115 VAC ( $\pm$ 10%), 60 Hz, 8 A. [230 VAC ( $\pm$ 10%), 50 Hz, 4 A optional.]

## 6 Bath Use

#### READ BEFORE PLACING THE BATH IN SERVICE

The information in this section is for general information only. It is not designed to be the basis for calibration laboratory procedures. Each laboratory will need to write their own specific procedures.

## 6.1 General

Be sure to select the correct fluid for the temperature range of the calibration. Bath fluids should be selected to operate safely with adequate thermal properties to meet the application requirements. Also, be aware that some fluids expand and could overflow the bath if not watched. Refer to General Operation, Section 8, for information specific to fluid selection and to the MSDS sheet specific to the fluid selected. Generally, baths are set to one temperature and used to calibrate probes only at that single temperature. This means that the type of bath fluid does not have to change. Additionally, the bath can be left energized reducing the stress on the system.

The bath generates extreme temperatures. Precautions must be taken to prevent personal injury or damage to objects. Probes may be extremely hot or cold when removed from the bath. Cautiously handle probes to prevent personal injury. Carefully place probes on a heat/cold resistant surface or rack until they are at room temperature. It is advisable to wipe the probe with a clean soft cloth or paper towel before inserting it into another bath. This prevents the mixing of fluids from one bath to another. If the probe has been calibrated in liquid salt, carefully wash the probe in warm water and dry completely before transferring it to another fluid. Always be sure that the probe is completely dry before inserting it into a hot fluid. Some of the high temperature fluids react violently to water or other liquid mediums. Be aware that cleaning the probe can be dangerous if the probe has not cooled to room temperature. Additionally, high temperature fluids may ignite the paper towels if the probe has not been cooled.

For optimum accuracy and stability, allow the bath adequate stabilization time after reaching the setpoint temperature.

## 6.2 Comparison Calibration

Comparison calibration involves testing a probe (unit under test, UUT) against a reference probe. After inserting the probes to be calibrated into the bath, allow sufficient time for the probes to settle and the temperature of the bath to stabilize.

One of the significant dividends of using a bath rather than a dry-well to calibrate multiple probes is that the probes do not need to be identical in construction. The fluid in the bath allows different types of probes to be calibrated at the same time. However, stem effect from different types of probes is not totally eliminated. Even though all baths have horizontal and vertical gradients, these gradients are minimized inside the bath work area. Nevertheless, probes should be inserted to the same depth in the bath liquid. Be sure that all probes are inserted deep enough to prevent stem effect. From research at Hart Scientific, we suggest a general rule-of-thumb for immersion depth to reduce the stem effect to a minimum: 15 x the diameter of the UUT + the sensor length. Do not submerge the probe handles. If the probe handles get too warm during calibration at high temperatures, a heat shield could be used just below the probe handle. This heat shield could be as simple as aluminum foil slid over the probe before inserting it in the bath or as complicated as a specially designed reflective metal apparatus.

When calibrating over a wide temperature range, better results can generally be achieved by starting at the highest temperature and progressing down to the lowest temperature.

Probes can be held in place in the bath by using probe clamps or drilling holes in the access cover. Other fixtures to hold the probes can be designed. The object is to keep the reference probe and the probe(s) to be calibrated as closely grouped as possible in the working area of the bath. Bath stability is maximized when the bath working area is kept covered.

In preparing to use the bath for calibration start by:

• Placing the reference probe in the bath working area. • Placing the probe to be calibrated, the UUT, in the bath working area as close as feasibly possible to the reference probe.

## 6.3 Calibration of Multiple Probes

Fully loading the bath with probes increases the time required for the temperature to stabilize after inserting the probes. Using the reference probe as the guide, be sure that the temperature has stabilized before starting the calibration.

## 7 Parts and Controls

## 7.1 Front Panel

The following controls and indicators are present on the controller front panel (see Figure 2 below): (1) the digital LED display, (2) the control buttons, (3) the bath on/off power switch, (4) the control indicator light, and (5) the cooling on/off switch.

- The digital display is an important part of the temperature controller. It displays the set-point temperature and bath temperature as well as the various other bath functions, settings, and constants. The display shows temperatures according to the selected scale units °C or °F.
- 2) The control buttons (SET, DOWN, UP, and EXIT) are used to set the bath temperature set-point, access and set other operating parameters, and access and set bath calibration parameters.

A brief description of the functions of the buttons follows:

SET – Used to display the next parameter in a menu and to set parameters to the displayed value.

DOWN – Used to decrement the displayed value of parameters.

UP - Used to increment the displayed value.

EXIT – Used to exit from a menu. When EXIT is pressed any changes made to the displayed value will be ignored.

- 3) The on/off switch controls power to the entire bath including the stirring motor.
- 4) The control indicator is a two color light emitting diode (LED). This indicator lets the user visually see the ratio of heating to cooling. When the indicator is red the heater is on, and when it is green the heater is off and the bath is cooling.
- 5) The cooling switch turns on the refrigeration for control below 45°C and rapid cool down.

## 7.2 Bath Tank and Lid

The bath tank and lid assembly includes: the tank, the control probe, the stirring motor, the access hole, and the access hole cover. The 7025 bath also has a heat shield mounted on the lid to protect the user from the hot top surface of the bath.

• The bath tank is constructed of stainless steel. It is very resistant to oxidation in the presence of most chemicals and over a wide range of temperatures.

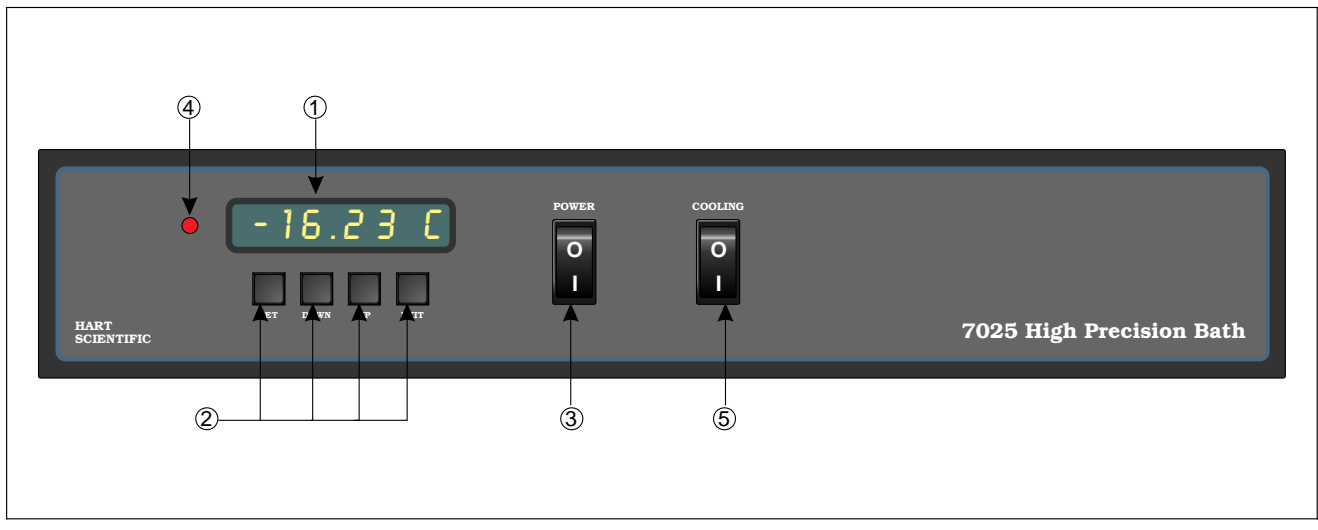

Figure 2 Front Panel Features

- The control probe provides the temperature feedback signal to the controller allowing the controller to maintain a constant temperature. The control probe is a precision platinum resistance thermometer (PRT). It is delicate and must be handled carefully. The probe is placed in the small hole in the top of the bath so that the probe tip is fully immersed in the bath fluid.
- The stirring motor is mounted on the bath tank lid. It drives the stirring propeller to provide mixing of the bath fluid. Proper mixing of the fluid is important for good constant temperature stability.
- On the bath lid is a large access hole. This is used for filling and emptying the bath with fluids and placement of thermometers and devices

into the bath. When possible the access hole should be covered.

 An access hole cover should be used to cover the access opening in the top of the bath. This improves bath temperature stability, prevents excess fluid evaporation or fumes and increases safety with hot fluid. The user may drill or cut holes in the cover to accommodate the instruments to be calibrated or immersed in the bath. Spare covers are available from Hart Scientific.

## 7.3 Back Panel

On the back of the bath are the system fuses and the non-removable power cord.

## 8 General Operation

## 8.1 Heat Transfer Fluid

Many fluids will work with 7025 bath. Choosing a fluid requires consideration of many important characteristics of the fluid. Among these are temperature range, viscosity, specific heat, thermal conductivity, thermal expansion, electrical resistivity, fluid lifetime, safety, and cost.

## 8.1.1 Temperature Range

One of the most important characteristics to consider is the temperature range of the fluid. Few fluids work well throughout the entire temperature range of the bath. The temperature at which the bath is operated must always be within the safe and useful temperature range of the fluid used. The lower temperature range of the fluid is determined either by the freeze point of the fluid or the temperature at which the viscosity becomes too great. The upper temperature is usually limited by vaporization, flammability, or chemical breakdown of the fluid. Vaporization of the fluid at higher temperatures may adversely affect temperature stability because of cool condensed fluid dripping into the bath from the lid.

The bath temperature should be limited by setting the safety cut-out so that the bath temperature cannot exceed the safe operating temperature limit of the fluid.

### 8.1.2 Viscosity

Viscosity is a measure of the thickness of a fluid or how easily it can be poured and mixed. Viscosity affects the temperature uniformity and stability of the bath. With lower viscosity, fluid mixing is better therefore creating a more uniform temperature throughout the bath. This improves the bath response time which allows it to maintain a more constant temperature. For good control the viscosity should be less than 10 centistokes. 50 centistokes is about the practical upper limit of allowable viscosity. Viscosity greater than this causes very poor control stability because of poor stirring and may also overheat or damage the stirring motor. Viscosity may vary greatly with temperature, especially with oils.

When using fluids with higher viscosities the controller proportional band may need to be increased to compensate for the reduced response time. Otherwise the temperature may begin to oscillate.

### 8.1.3 Specific Heat

Specific heat is the measure of the heat storage ability of the fluid. Specific heat, to a small degree, affects the control stability. It also affects the heating and cooling rates. Generally, a lower specific heat means quicker heating and cooling. The proportional band may require some adjustment depending on the specific heat of the fluid.

### 8.1.4 Thermal Conductivity

Thermal conductivity measures how easily heat flows through the fluid. Thermal conductivity of the fluid affects the control stability, temperature uniformity, and temperature settling time. Fluids with higher conductivity distribute heat more quickly and evenly improving bath performance.

### 8.1.5 Thermal Expansion

Thermal expansion describes how much the volume of the fluid changes with temperature. Thermal expansion of the fluid must be considered since the increase in fluid volume as the bath temperature increases may cause overflow. Excessive thermal expansion may also be undesirable in applications where constant liquid level is important. Many fluids including oils have significant thermal expansion.

### 8.1.6 Electrical Resistivity

Electrical resistivity describes how well the fluid insulates against the flow of electric current. In some applications, such as measuring the resistance of bare temperature sensors, it may be important that little or no electrical leakage occur through the fluid. In such conditions choose a fluid with very high electrical resistivity.

### 8.1.7 Fluid Lifetime

Many fluids degrade over time because of vaporization, water absorption, gelling, or chemical breakdown. Often the degradation becomes significant near the upper temperature limit of the fluid, substantially reducing the fluid's lifetime.

## 8.1.8 Safety

When choosing a fluid always consider the safety issues associated. Obviously where there are extreme temperatures there can be danger to personnel and equipment. Fluids may also be hazardous for other reasons. Some fluids may be considered toxic. Contact with eyes, skin, or inhalation of vapors may cause injury. A proper fume hood must be used if hazardous or bothersome vapors are produced.

### WARNING Fluids at high temperatures may pose danger from BURNS, FIRE, and TOXIC FUMES. Use appropriate caution and safety equipment.

Fluids may be flammable and require special fire safety equipment and procedures. An important characteristic of the fluid to consider is the flash point. The flash point is the temperature at which there is sufficient vapor given off so that when there is adequate oxygen present and a ignition source is applied the vapor will ignite. This does not necessarily mean that fire will be sustained at the flash point. The flash point may be either of the open cup or closed cup type. Either condition may occur in a bath situation. The open cup flash point is measured under the condition of vapors escaping the tank. The closed cup flash point is measured with the vapors being contained within the tank. Since oxygen and an ignition source is less available inside the tank the closed cup flash point will be lower than the open cup flash point.

Environmentally hazardous fluids require special disposal according to applicable federal or local laws after use.

### 8.1.9 Cost

Cost of bath fluids may vary greatly, from cents per gallon for water to hundreds of dollars per gallon for synthetic oils. Cost may be an important consideration when choosing a fluid.

## 8.1.10 Commonly Used Fluids

Below is a description of some of the more commonly used fluids and their characteristics.

#### 8.1.10.1 Water

Water is often used because of its very low cost, its availability, and its excellent temperature control characteristics. Water has very low viscosity and good thermal conductivity and heat capacity which makes it among the best fluids for good control stability at lower temperatures. Temperature stability is much poorer at higher temperatures because water condenses on the lid, cools and drips into the bath. Water is safe and relatively inert. The electrical conductivity of water may prevent its use in some applications. Water has a limited temperature range, from a few degrees above 0°C to a few degrees below 100°C. At higher temperatures evaporation becomes significant. Water used in the bath should be distilled or deionized to prevent mineral deposits. Consider using an algicide chemical in the water to prevent contamination.

#### 8.1.10.2 Ethylene Glycol

The temperature range of water may be extended by using a solution of 1 part water and 1 part ethylene glycol (antifreeze). The characteristics of the ethylene glycol-water solution are similar to water but with higher viscosity. Use caution with ethylene glycol since this fluid is very toxic. Ethylene glycol must be disposed of properly.

8.1.10.3 Mineral Oil

Mineral oil or paraffin oil is often used at moderate temperatures above the range of water. Mineral oil is relatively inexpensive. At lower temperatures mineral oil is quite viscous and control may be poor. At higher temperatures vapor emission becomes significant. The vapors may be dangerous and a fume hood should be used. As with most oils mineral oil will expand as temperature increases so be careful not to fill the bath too full that it overflows when heated. The viscosity and thermal characteristics of mineral oil is

#### **General Operation**

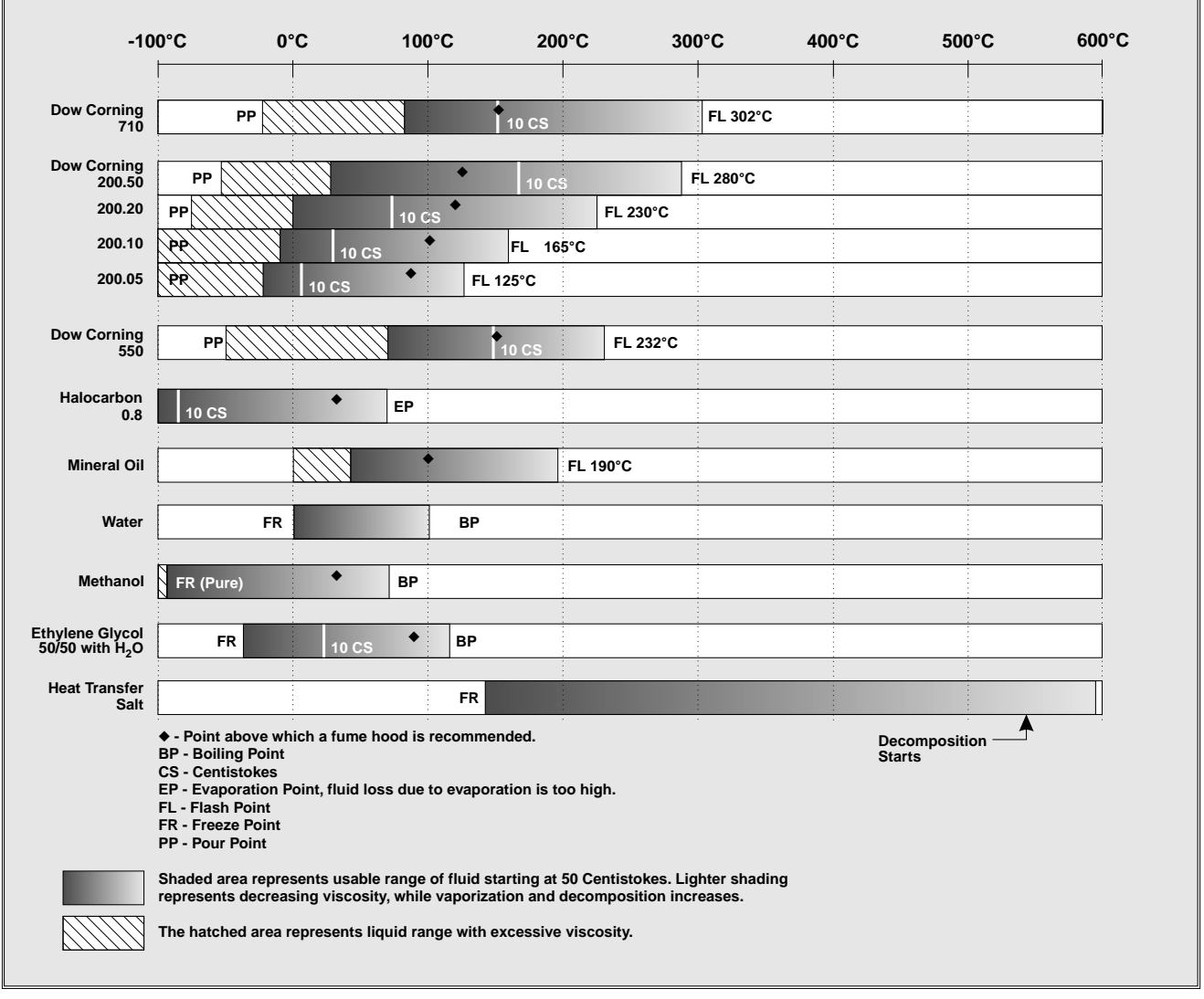

Figure 3 Chart showing usable range of various fluids

poorer than water so temperature stability will not be as good. Mineral oil has very low electrical conductivity. Use caution with mineral oil since it is flammable and may also cause serious injury if inhaled or ingested.

#### 8.1.10.4 Silicone Oil

Silicone oils are available which offer a much wider operating temperature range than mineral oil. Like most oils, silicone oils have temperature control characteristics which are somewhat poorer than water. The viscosity changes significantly with temperature and thermal expansion also occurs. These oils have very high electrical resistivity. Silicone oils are fairly safe and non-toxic. Silicone oils are fairly expensive.

## 8.1.11 Fluid Characteristics Charts

Table 2 and Figure 3 on pages 23 and 22 have been created to provide help in selecting a heat exchange fluid media for your constant temperature bath. These charts provide both a visual and numerical representation of most of the physical qualities important in making a selection. The list is not all inclusive. There may be other useful fluids not shown in this listing.

The charts include information on a variety of fluids which are often used as heat transfer fluid in baths. Because of the temperature range some fluids may not be useful with your bath.

#### Table 2 Table of Bath Fluids

| Fluid<br>(# = Hart<br>Part No.)       | Lower<br>Temperature<br>Limit* | Upper<br>Temperature<br>Limit*   | Flash<br>Point | Viscosity<br>(centistokes)               | Specific<br>Gravity                        | Specific<br>Heat<br>(cal/g/°C)                 | Thermal<br>Conductivity<br>(cal/s/cm/°C) | Thermal<br>Expansion<br>(cm/cm/°C) | Resistivity<br>(10 <sup>12</sup> Ω-cm ) |
|---------------------------------------|--------------------------------|----------------------------------|----------------|------------------------------------------|--------------------------------------------|------------------------------------------------|------------------------------------------|------------------------------------|-----------------------------------------|
| Halocarbon<br>0.8 #5019               | –90°C (v)**                    | 70°C (e)                         | NONE           | 5.7 @ -50°C<br>0.8 @ 40°C<br>0.5 @ 70°C  | 1.71 @ 40°C                                | 0.2                                            | 0.0004                                   | 0.0011                             |                                         |
| Methanol                              | –96°C (fr)                     | 60°C (b)                         | 54°C           | 1.3 @ -35°C<br>0.66 @ 0°C<br>0.45 @ 20°C | 0.810 @ 0°C<br>0.792 @ 20°C                | 0.6                                            | 0.0005 @ 20°C                            | 0.0014 @ 25°C                      |                                         |
| Water                                 | 0°C (fr)                       | 95°C (b)                         | NONE           | 1 @ 25°C<br>0.4 @ 75°C                   | 1.00                                       | 1.00                                           | 0.0014                                   | 0.0002 @ 25°C                      |                                         |
| Ethylene<br>Glycol—50%<br>#5020       | –35°C (fr)                     | 110°C (b)                        | NONE           | 7 @ 0°C<br>2 @ 50°C<br>0.7 @ 100°C       | 1.05                                       | 0.8 @ 0°C                                      | 0.001                                    |                                    |                                         |
| Mineral Oil                           | 40°C (v)                       | 190°C (fl)                       | 190°C          | 15 @ 75℃<br>5 @ 125℃                     | 0.87 @ 25°C<br>0.84 @ 75°C<br>0.81 @ 125°C | 0.48 @ 25°C<br>0.53 @ 75°C<br>0.57 @ 125°C     | 0.00025 @<br>25°C                        | 0.0007 @ 50°C                      | 5 @ 25°C                                |
| Dow Corning<br>200.5<br>Silicone Oil  | –40°C (v)**                    | 133°C (fl, cc)                   | 133°C          | 5 @ 25°C                                 | 0.92 @ 25°C                                | 0.4                                            | 0.00028 @<br>25°C                        | 0.00105                            | 1000 @ 25°C<br>10 @ 150°C               |
| Dow Corning<br>200.10<br>#5012        | –35°C (v)**                    | 165°C (fl, cc)                   | 165°C          | 10 @ 25°C<br>3 @ 135°C                   | 0.934 @ 25°C                               | 0.43 @ 40°C<br>0.45 @ 100°C<br>0.482 @ 200°C   | 0.00032 @<br>25°C                        | 0.00108                            | 1000 @ 25°C<br>50 @ 150°C               |
| Dow Corning<br>200.20<br>#5013        | 7°C (v)                        | 230°C (fl, cc)                   | 230°C          | 20 @ 25°C                                | 0.949 @ 25°C                               | 0.370 @ 40°C<br>0.393 @ 100°C<br>0.420 @ 200°C | 0.00034 @<br>25°C                        | 0.00107                            | 1000 @ 25°C<br>50 @ 150°C               |
| Dow Corning<br>200.50<br>Silicone Oil | 25°C (v)                       | 280°C (fl, cc)                   | 280°C          | 20 @ 25°C                                | 0.96 @ 25°C                                | 0.4                                            | 0.00037 @<br>25°C                        | 0.00104                            | 1000 @ 25°C<br>50 @ 150°C               |
| Dow Corning<br>550<br>#5016           | 70°C (v)                       | 232°C (fl, cc)<br>300°C (fl, oc) | 232°C          | 50 @ 70°C<br>10 @ 104°C                  | 1.07 @ 25°C                                | 0.358 @ 40°C<br>0.386 @ 100°C<br>0.433 @ 200°C | 0.00035 @<br>25°C                        | 0.00075                            | 100 @ 25°C<br>1 @ 150°C                 |
| Dow Corning<br>710<br>#5017           | 80°C (v)                       | 302°C (fl, oc)                   | 302°C          | 50 @ 80°C<br>7 @ 204°C                   | 1.11 @ 25℃                                 | 0.363 @ 40°C<br>0.454 @ 100°C<br>0.505 @ 200°C | 0.00035 @<br>25°C                        | 0.00077                            | 100 @ 25°C<br>1 @ 150°C                 |
| Dow Corning<br>210-H<br>Silicone Oil  | 66°C (v)                       | 315°C (fl, oc)                   | 315°C          | 50 @ 66°C<br>14 @ 204°C                  | 0.96 @ 25°C                                | 0.34 @ 100°C                                   | 0.0003                                   | 0.00095                            | 100 @ 25°C<br>1 @ 150°C                 |
| Heat Transfer<br>Salt<br>#5001        | 145°C (fr)                     | 530°C                            | NONE           | 34 @ 150°C<br>6.5 @ 300°C<br>2.4 @ 500°C | 2.0 @ 150°C<br>1.9 @ 300°C<br>1.7 @ 500°C  | 0.33                                           | 0.0014                                   | 0.00041                            | 1.7 $\Omega$ /cm <sup>3</sup>           |
| *Limiting Factor                      | rs — b - boiling po            | pint e - high evap               | ooration       | fl - flash point fi                      | - freeze point                             | v - viscosity — Fl                             | ash point test c                         | c = open cup co                    | c = closed cup                          |

\*\*Very low water solubility, ice will form as a slush from condensation below freezing.

#### 8.1.11.1 Limitations and Disclaimer

The information given in this manual regarding fluids is intended only to be used as a general guide in choosing a fluid. Though every effort has been made to provide correct information we cannot guarantee accuracy of data or assure suitablility of a fluid for a particular application. Specifications may change and sources sometimes offer differing information. Hart Scientific cannot be liable for any personal injury or damage to equipment, product or facilities resulting from the use of these fluids. The user of the bath is

responsible for collecting correct information, exercising proper judgment, and insuring safe operation. Operating near the limits of certain properties such as the flash point or viscosity can compromise safety or performance. Your company's safety policies regarding flash points, toxicity, and such issues must be considered. You are responsible for reading the MSDS (material safety data sheets) and acting accordingly.

#### 8.1.11.2 About the Graph

The fluid graph visually illustrates some of the important qualities of the fluids shown.

**Temperature Range:** The temperature scale is shown in degrees Celsius. The fluids' general range of application is indicated by the shaded bands. Qualities including pour point, freeze point, important viscosity points, flash point, boiling point and others may be shown.

**Freezing Point:** The freezing point of a fluid is an obvious limitation to stirring. As the freezing point is approached high viscosity may also limit performance.

**Pour Point:** This represents a handling limit for the fluid.

**Viscosity:** Points shown are at 50 and 10 centistokes viscosity. When viscosity is greater than 50 centistokes stirring is very poor and the fluid is unsatisfactory for bath applications. Optimum stirring generally occurs at 10 centistokes and below.

**Fume Point:** The point at which a fume hood should be used. This point is very subjective in nature and is impacted by individual tolerance to different fumes and smells, how well the bath is covered, the surface area of the fluid in the bath, the size and ventilation of the facility where the bath is located and other conditions. We assume the bath is well covered at this point. This is also subject to company policy.

**Flash Point:** The point at which ignition may occur. The point shown may be either the open or closed cup flash point. Refer to the flash point discussion in Section 8.1.8.

**Boiling Point:** At or near the boiling point of the fluid the temperature stability is difficult to maintain. Fuming or evaporation is excessive. Large amounts of heater power may be required because of the heat of vaporization.

**Decomposition:** The temperature may reach a point at which decomposition of the fluid begins. Further increasing the temperature may accelerate decomposition to the point of danger or impracticality.

## 8.2 Stirring

Stirring of the bath fluid is very important for stable temperature control. The fluid must be mixed well for good temperature uniformity and fast controller response. The stirrer is precisely adjusted for optimum performance.

## 8.3 Power

Power to the bath is provided by an AC mains supply of 115 VAC ( $\pm$ 10%), 60 Hz, 8 A [230 VAC ( $\pm$ 10%), 50 Hz, 4 A optional]. Power to the bath passes through a filter to prevent switching spikes from being transmitted to other equipment.

To turn on the bath switch the control panel power switch to the ON position. The stirring motor will turn on, the LED display will begin to show the bath temperature, and the heater will turn on or off until the bath temperature reaches the programmed set-point.

When powered on the control panel display will briefly show a four digit number. This number indicates the number of times power has been applied to the bath. Also briefly displayed is data which indicates the controller hardware configuration. This data is used in some circumstances for diagnostic purposes.

## 8.4 Heater

The power to the bath heater is precisely controlled by the temperature controller to maintain a constant bath temperature. Power is controlled by periodically switching the heater on for a certain amount of time using a solid-state relay.

The front panel red/green control indicator shows the state of the heater. The control indicator glows red when the heater is on and glows green when the heater is off. The indicator will pulse constantly when the bath is maintaining a stable temperature.

## 8.5 Temperature Controller

The bath temperature is controlled by Hart Scientific's unique hybrid digital/analog temperature controller. The controller offers the tight control stability of an analog temperature controller as well as the flexibility and programmability of a digital controller.

The bath temperature is monitored with a platinum resistance sensor in the control probe. The signal is electronically compared with the programmable reference signal, amplified, and then passed to a pulsewidth modulator circuit which controls the amount of power applied to the bath heater. The bath is operable within the temperature range given in the specifications. For protection against solid-state relay failure or other circuit failure, the microcontroller will automatically turn off the heater with a second mechanical relay anytime the bath temperature is more than a certain amount above the set-point temperature. As a second protection device, the controller is also equipped with a separate thermocouple temperature monitoring circuit which will shut off the heater if the temperature exceeds the cut-out set-point.

The controller allows the operator to set the bath temperature with high resolution, set the cut-out, adjust the proportional band, monitor the heater output power, and program the controller configuration and calibration parameters. The controller may be operated in temperature units of degrees Celsius or Fahrenheit. The controller is operated and programmed from the front control panel using the four key switches and digital LED display. The controller may also be optionally equipped with an RS-232 serial or IEEE-488 GPIB digital interface for remote operation. Operation of the controller using the front control panel is discussed following in Section 9. Operation using the digital interfaces is discussed in Section 10.

When the controller is set to a new set-point the bath will heat or cool to the new temperature. Once the new temperature is reached the bath usually takes 10-15 minutes for the temperature to settle and stabilize. There may be a small overshoot or undershoot of about  $0.5^{\circ}$ C.

## 8.6 Refrigeration

Bath cooling below  $45^{\circ}$ C is provided by a compact refrigeration system. The system utilizes the ozone safe R-404A refrigerant. The refrigerant is metered through an automatic expansion valve to achieve bath temperatures as low as  $-20^{\circ}$ C. The evaporator and heater are sandwiched to the bottom of the tank. This provides the precision control over heat gains and losses required for high stability.

This chapter discusses in detail how to operate the bath temperature controller using the front control panel. Using the front panel key switches and LED display the user may monitor the bath temperature, set the temperature set-point in degrees C or F, monitor the heater output power, adjust the controller proportional band, set the cut-out set-point, and program the probe calibration parameters, operating parameters, serial and IEEE-488 interface configuration, and controller calibration parameters. Operation is summarized in Figure 4.

## 9.1 Bath Temperature

The digital LED display on the front panel allows direct viewing of the actual bath temperature. This temperature value is what is normally shown on the display. The units, C or F, of the temperature value are displayed at the right. For example,

```
25.00 [ Bath temperature in degrees
Celsius
```

The temperature display function may be accessed from any other function by pressing the "EXIT" button.

## 9.2 Reset Cut-out

If the over-temperature cut-out has been triggered then the temperature display will alternately flash,

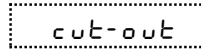

Indicates cut-out condition

The message will continue to flash until the temperature is reduced and the cut-out is reset.

The cut-out has two modes — automatic reset and manual reset. The mode determines how the cut-out is reset which allows the bath to heat up again. When in automatic mode, the cut-out will reset itself as soon as the temperature is lowered below the cut-out setpoint. With manual reset mode the cut-out must be reset by the operator after the temperature falls below the set-point.

When the cut-out is active and the cut-out mode is set to manual ("reset") then the display will flash "cut-out"

until the user resets the cut-out. To access the reset cut-out function press the "SET" button.

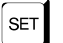

Access cut-out reset function

The display will indicate the reset function.

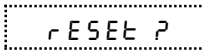

ר Cut-out reset function

Press "SET" once more to reset the cut-out.

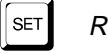

### Reset cut-out

This will also switch the display to the set temperature function. To return to displaying the temperature press the "EXIT" button. If the cut-out is still in the over-temperature fault condition the display will continue to flash "cut-out". The bath temperature must drop a few degrees below the cut-out set-point before the cut-out can be reset.

## 9.3 Temperature Set-point

The bath temperature can be set to any value within the range and with resolution as given in the specifications. The temperature range of the particular fluid used in the bath must be known by the operator and the bath should only be operated well below the upper temperature limit of the liquid. In addition, the cut-out temperature should also be set below the upper limit of the fluid.

Setting the bath temperature involves three steps: (1) select the set-point memory, (2) adjust the set-point value, and (3) adjust the vernier if desired.

## 9.3.1 Programmable Set-points

The controller stores 8 set-point temperatures in memory. The set-points can be quickly recalled to conveniently set the bath to a previously programmed temperature set-point.

To set the bath temperature one must first select the set-point memory. This function is accessed from the temperature display function by pressing "SET". The number of the set-point memory currently being used

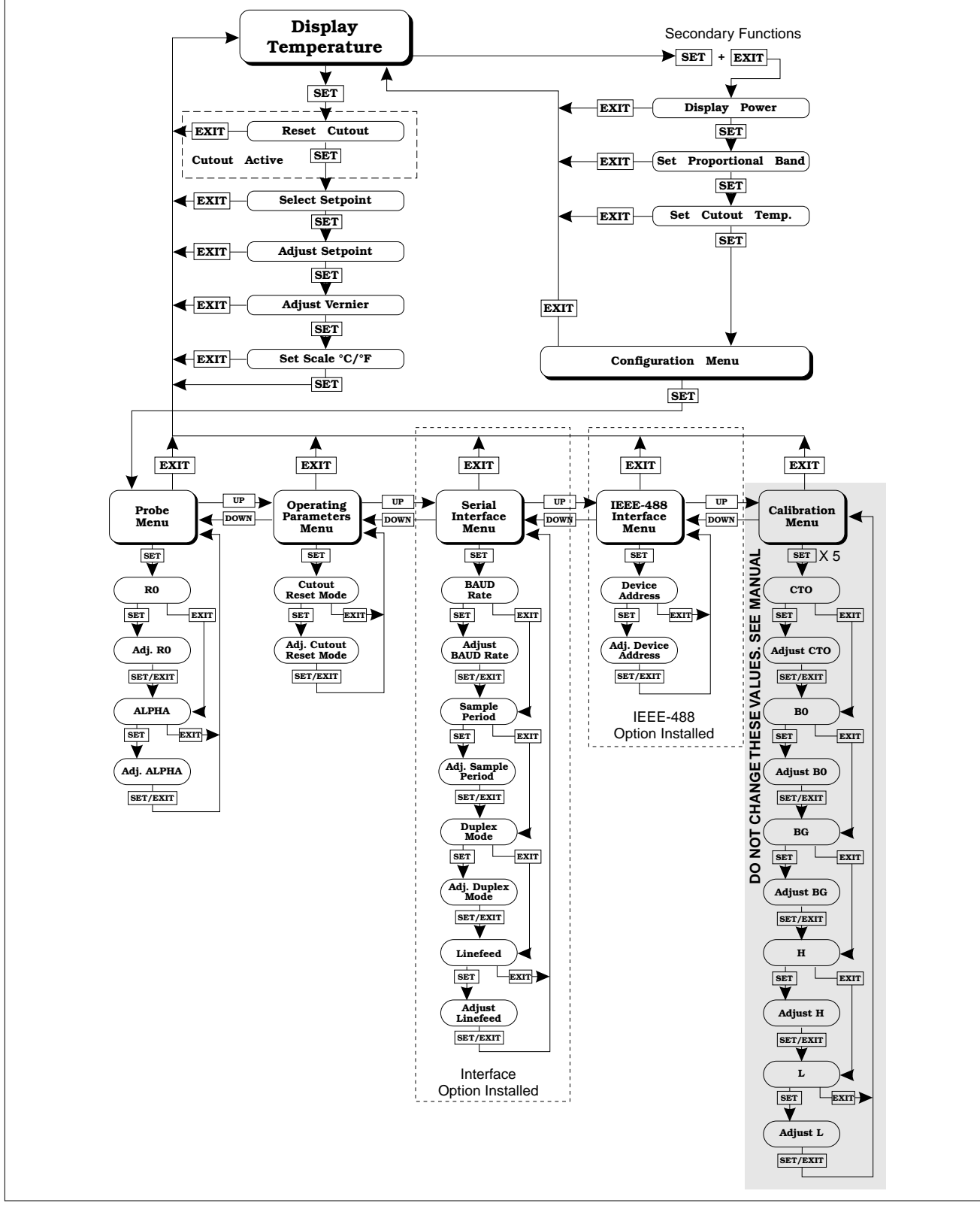

Figure 4 Controller Operation Flowchart

is shown at the left on the display followed by the current set-point value.

Bath temperature in degrees Celsius

SET

Access set-point memory

25.0 1

Set-point memory 1, 25.0°C currently used

To change the set-point memory press "UP" or "DOWN".

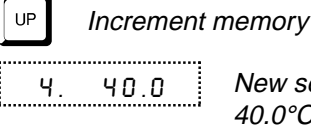

New set-point memory 4. 40.0°C

Press "SET" to accept the new selection and access the set-point value.

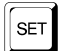

Accept selected set-point memory

#### 9.3.2 Set-point Value

The set-point value may be adjusted after selecting the set-point memory and pressing "SET". The setpoint value is displayed with the units, C or F, at the left.

40.00 ٢

Set-point 4 value in °C

If the set-point value need not be changed then press "EXIT" to resume displaying the bath temperature. Press "UP" or "DOWN" to adjust the set-point value.

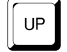

٢

Increment display

New set-point value 42.50

When the desired set-point value is reached press "SET" to accept the new value and access the setpoint vernier. If "EXIT" is pressed instead then any changes made to the set-point will be ignored.

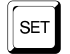

Accept new set-point value

#### 9.3.3 Set-point Vernier

The set-point value can be set with a resolution of 0.01°C. The user may want to adjust the set-point slightly to achieve a more precise bath temperature. The set-point vernier allows one to adjust the temperature below or above the set-point by a small amount with very high resolution. Each of the 8 stored set-points has an associated vernier setting. The vernier is accessed from the set-point by pressing "SET". The vernier setting is displayed as a 6 digit number with five digits after the decimal point. This is a temperature offset in degrees of the selected units, C or F.

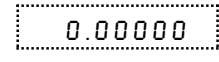

Current vernier value in °C

To adjust the vernier press "UP" or "DOWN". Unlike most functions the vernier setting has immediate effect as the vernier is adjusted. "SET" need not be pressed. This allows one to continually adjust the bath temperature with the vernier as it is displayed.

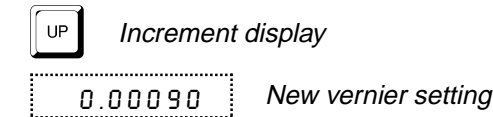

Next press "EXIT" to return to the temperature display or "SET" to access the temperature scale units selection.

SET Access scale units

#### 9.4 **Temperature Scale Units**

The temperature scale units of the controller may be set by the user to degrees Celsius (°C) or Fahrenheit (°F). The units will be used in displaying the bath temperature, set-point, vernier, proportional band, and cut-out set-point.

The temperature scale units selection is accessed after the vernier adjustment function by pressing "SET". From the temperature display function access the units selection by pressing "SET" 4 times.

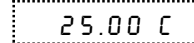

Bath temperature

SET Access set-point memory

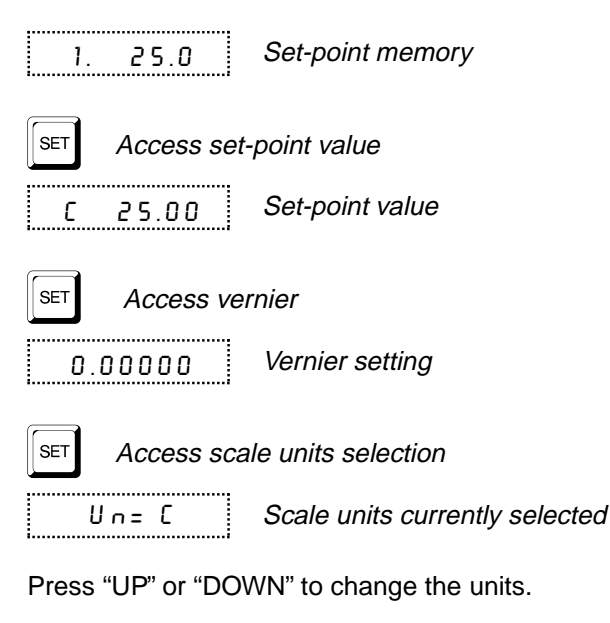

UP Change units Un = F New units selected

Press "SET" to accept the new selection and resume displaying the bath temperature.

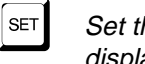

Set the new units and resume temperature display

## 9.5 Secondary Menu

Functions which are used less often are accessed within the secondary menu. The secondary menu is accessed by pressing "SET" and "EXIT" simultaneously and then releasing. The first function in the secondary menu is the heater power display.

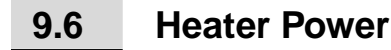

The temperature controller controls the temperature of the bath by pulsing the heater on and off. The total power being applied to the heater is determined by the duty cycle or the ratio of heater on time to the pulse cycle time. This value may be estimated by watching the red/green control indicator light or read directly from the digital display. By knowing the amount of heating the user can tell if the bath is heating up to the set-point, cooling down, or controlling at a constant temperature. Monitoring the percent heater power will let the user know how stable the bath temperature is. With good control stability the percent heating power should not fluctuate more than  $\pm 1\%$  within one minute.

The heater power display is accessed in the secondary menu. Press "SET" and "EXIT" simultaneously and release. The heater power will be displayed as a percentage of full power.

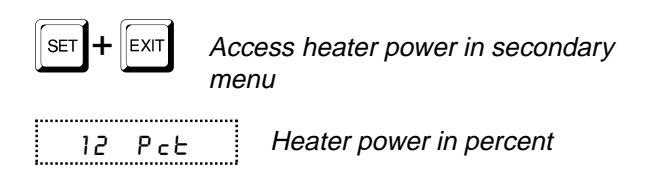

To exit out of the secondary menu press "EXIT". To continue on to the proportional band setting function press "SET".

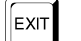

Return to temperature display

## 9.7

## **Proportional Band**

In a proportional controller such as this the heater output power is proportional to the bath temperature over a limited range of temperatures around the setpoint. This range of temperature is called the proportional band. At the bottom of the proportional band the heater output is 100%. At the top of the proportional band the heater output is 0. Thus as the bath temperature rises the heater power is reduced, which consequently tends to lower the temperature back down. In this way the temperature is maintained at a fairly constant temperature.

The temperature stability of the bath depends on the width of the proportional band. See Figure 5. If the band is too wide the bath temperature will deviate excessively from the set-point due to varying external conditions. This is because the power output changes very little with temperature and the controller cannot respond very well to changing conditions or noise in the system. If the proportional band is too narrow the bath temperature may swing back and forth because the controller overreacts to temperature variations. For best control stability the proportional band must be set for the optimum width.

The optimum proportional band width depends on several factors among which are fluid volume, fluid characteristics (viscosity, specific heat, thermal conductivity), heater power setting, operating temperature, and stirring. Thus the proportional band width

Proportional Band too Narrow Proportional Band too Wide **Optimum Proportional Band** 

Figure 5 Bath temperature fluctuation at various proportional band settings

may require adjustment for best bath stability when any of these conditions change. Of these, the most significant factors affecting the optimum proportional band width are heater power setting and fluid viscosity. The proportional band should be wider when the higher power setting is used so that the change in output power per change in temperature remains the same. The proportional band should also be wider when the fluid viscosity is higher because of the increased response time.

The proportional band width is easily adjusted from the bath front panel. The width may be set to discrete values in degrees C or F depending on the selected units. The optimum proportional band width setting may be determined by monitoring the stability with a high resolution thermometer or with the controller percent output power display. Narrow the proportional band width to the point at which the bath temperature begins to oscillate and then increase the band width from this point to 3 or 4 times wider. Table 3 lists typical proportional band settings for optimum performance with a variety of fluids at selected temperatures.

The proportional band adjustment may be accessed within the secondary menu. Press "SET" and "EXIT" to enter the secondary menu and show the heater

| Table 3 | Proportiona | I Band — | Fluid  | Tahle |
|---------|-------------|----------|--------|-------|
| Table J | rioportiona | i Danu — | i iuiu | Iable |

| Fluid       | Temperature | Proportional Band | Stability |
|-------------|-------------|-------------------|-----------|
| Water       | 30.0°C      | 0.04°C            | ±0.002°C  |
| Water       | 60.0°C      | 0.04°C            | ±0.002°C  |
| Eth-Gly 50% | 35.0°C      | 0.05°C            | ±0.002°C  |
| Eth-Gly 50% | 60.0°C      | 0.05°C            | ±0.002°C  |
| Eth-Gly 50% | 100.0°C     | 0.1°C             | ±0.007°C  |
| Oil         | 35.0°C      | 0.1°C             | ±0.004°C  |
| Oil         | 60.0°C      | 0.2°C             | ±0.004°C  |
| Oil         | 100°C       | 0.2°C             | ±0.004°C  |

power. Then press "SET" to access the proportional band.

EXIT

Access heater power in secondary menu

```
12 PcE
```

Heater power in percent

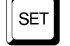

Access proportional band

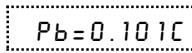

Proportional band setting

To change the proportional band press "UP" or "DOWN".

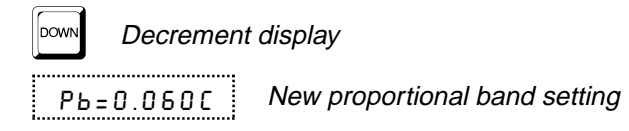

To accept the new setting and access the cut-out set-point press "SET". Pressing "EXIT" will exit the secondary menu ignoring any changes just made to the proportional band value.

Accept the new proportional band setting

## 9.8 Cut-out

As a protection against software or hardware fault, shorted heater triac, or user error, the bath is equipped with an adjustable heater cut-out device that will shut off power to the heater if the bath temperature exceeds a set value. This protects the heater and bath materials from excessive temperatures and, most importantly, protects the bath fluids from being heated beyond the safe operating temperature preventing hazardous vaporization, breakdown, or ignition of the liquid. The cut-out temperature is programmable by the operator from the front panel of the controller. It must always be set below the upper temperature limit of the fluid and no more than 10 degrees above the upper temperature limit of the bath.

If the cut-out is activated because of excessive bath temperature then power to the heater will be shut off and the bath will cool. The bath will cool until it reaches a few degrees below the cut-out set-point temperature. At this point the action of the cut-out is determined by the setting of the cut-out mode parameter. The cut-out has two selectable modes — automatic reset or manual reset. If the mode is set to automatic, then the cut-out will automatically reset itself when the bath temperature falls below the reset temperature allowing the bath to heat up again. If the mode is set to manual, then the heater will remain disabled until the user manually resets the cut-out.

The cut-out set-point may be accessed within the secondary menu. Press "SET" and "EXIT" to enter the secondary menu and show the heater power. Then press "SET" twice to access the cut-out set-point.

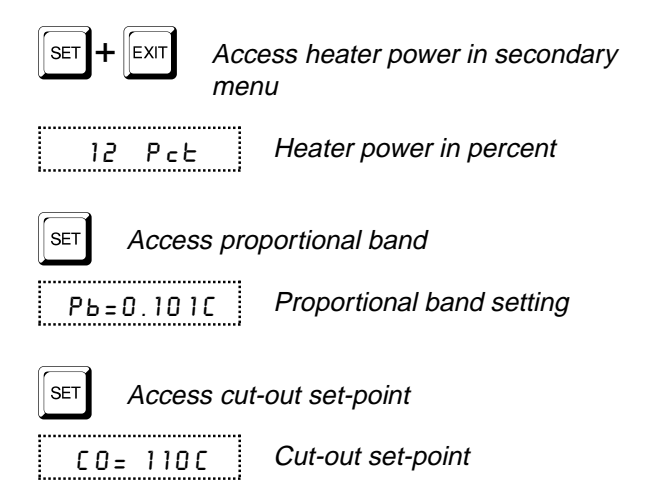

To change the cut-out set-point press "UP" or "DOWN".

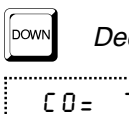

Decrement display

אר New cut-out set-point

To accept the new cut-out set-point press "SET".

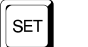

Accept cut-out set-point

The next function is the configuration menu. Press "EXIT" to resume displaying the bath temperature.

## 9.9

## **Controller Configuration**

The controller has a number of configuration and operating options and calibration parameters which are programmable via the front panel. These are accessed from the secondary menu after the cut-out set-point function by pressing "SET." There are 5 sets of configuration parameters — probe parameters, operating parameters, serial interface parameters, IEEE-488 interface parameters, and controller calibration parameters. The menus are selected using the "UP" and "DOWN" keys and then pressing "SET".

#### 9.10 **Probe Parameters**

The probe parameter menu is indicated by,

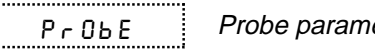

Probe parameters menu

Press "SET" to enter the menu. The probe parameters menu contains the parameters, R<sub>0</sub> and ALPHA, which characterize the resistance-temperature relationship of the platinum control probe. These parameters may be adjusted to improve the accuracy of the bath. This procedure is explained in detail in Section 11.

The probe parameters are accessed by pressing "SET" after the name of the parameter is displayed. The value of the parameter may be changed using the "UP" and "DOWN" buttons. After the desired value is reached press "SET" to set the parameter to the new value. Pressing "EXIT" will cause the parameter to be skipped ignoring any changes that may have been made.

#### 9.10.1 $R_0$

This probe parameter refers to the resistance of the control probe at 0°C. Normally this is set for 100.000 ohms.

#### ALPHA 9.10.2

This probe parameter refers to the average sensitivity of the probe between 0 and 100°C. Normally this is set for 0.00385°C<sup>-1</sup>.

#### 9.11 **Operating Parameters**

The operating parameters menu is indicated by,

PRr

Operating parameters menu

Press "UP" to enter the menu. The operating parameters menu contains the cut-out reset mode parameter.

#### 9.11.1 Cut-out Reset Mode

The cut-out reset mode determines whether the cutout resets automatically when the bath temperature drops to a safe value or must be manually reset by the operator.

The parameter is indicated by,

[torSt

Cut-out reset mode parameter

Press "SET" to access the parameter setting. Normally the cut-out is set for automatic mode.

Cut-out set for automatic reset

To change to manual reset mode press "UP" and then "SET".

[Lo=rSE

Cut-out set for manual reset

#### 9.12 Serial Interface Parameters

The serial RS-232 interface parameters menu is indicated by,

SErIAL

Serial RS-232 interface parameters menu

The serial interface parameters menu contains parameters which determine the operation of the serial interface. These controls only apply to baths fitted with the serial interface. The parameters in the menu are-BAUD rate, sample period, duplex mode, and linefeed.

#### 9.12.1 **BAUD** Rate

The BAUD rate is the first parameter in the menu. The BAUD rate setting determines the serial communications transmission rate.

The BAUD rate parameter is indicated by,

8 A U A

Serial BAUD rate parameter

Press "SET" to choose to set the BAUD rate. The current BAUD rate value will then be displayed.

1200 Ь

Current BAUD rate

The BAUD rate of the bath serial communications may be programmed to 300, 600, 1200, or 2400 BAUD. Use "UP" or "DOWN" to change the BAUD rate value.

2ЧОО Ь New BAUD rate

Press "SET" to set the BAUD rate to the new value or "EXIT" to abort the operation and skip to the next parameter in the menu.

## 9.12.2 Sample Period

The sample period is the next parameter in the serial interface parameter menu. The sample period is the time period in seconds between temperature measurements transmitted from the serial interface. If the sample rate is set to 5, for instance, then the bath will transmit the current measurement over the serial interface approximately every five seconds. The automatic sampling is disabled with a sample period of 0. The sample period is indicated by,

Serial sample period parameter

Press "SET" to choose to set the sample period. The current sample period value will be displayed.

58= 1

Current sample period (seconds)

Adjust the value with "UP" or "DOWN" and then use "SET" to set the sample rate to the displayed value.

58= 60

New sample period

## 9.12.3 Duplex Mode

The next parameter is the duplex mode. The duplex mode may be set to full duplex or half duplex. With full duplex any commands received by the bath via the serial interface will be immediately echoed or transmitted back to the device of origin. With half duplex the commands will be executed but not echoed. The duplex mode parameter is indicated by,

8 U P L

Serial duplex mode parameter

Press "SET" to access the mode setting.

Current duplex mode setting

The mode may be changed using "UP" or "DOWN" and pressing "SET".

dUP=HRLF New duplex mode setting

### 9.12.4 Linefeed

The final parameter in the serial interface menu is the linefeed mode. This parameter enables (on) or disables (off) transmission of a linefeed character (LF, ASCII 10) after transmission of any carriage-return. The linefeed parameter is indicated by,

Press "SET" to access the linefeed parameter.

Current linefeed setting

The mode may be changed using "UP" or "DOWN" and pressing "SET".

LF= DFF New linefeed setting

## 9.13 IEEE-488 Parameters

Baths may optionally be fitted with an IEEE-488 GPIB interface. In this case the user may set the interface address within the IEEE-488 parameter menu. This menu does not appear on baths not fitted with the interface. The menu is indicated by,

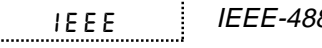

IEEE-488 parameters menu

Press "SET" to enter the menu.

### 9.13.1 IEEE-488 Address

The IEEE-488 interface must be configured to use the same address as the external communicating device. The address is indicated by,

RddrESS

IEEE-488 interface address

Press "SET" to access the address setting.

Rdd= 22 Current IEE dress

Current IEEE-488 interface address

Adjust the value with "UP" or "DOWN" and then use "SET" to set the address to the displayed value.

Rdd= 15 New IEEE-488 interface address

## 9.14 Calibration Parameters

The operator of the bath controller has access to a number of the bath calibration constants namely CTO, B0, BG, H, and L. These values are set at the factory and must not be altered. The correct values are important to the accuracy and proper and safe operation of the bath. Access to these parameters is available to the user only so that in the event that the controller's memory fails the user may restore these values to the factory settings. The user should have a list of these constants and their settings with the manual.

DO NOT change the values of the bath calibration constants from the factory set values. The correct setting of these parameters is important to the safety and proper operation of the bath.

The calibration parameters menu is indicated by,

CAL

Calibration parameters menu

Press "SET" five times to enter the menu.

## 9.14.1 CTO

Parameter CTO sets the calibration of the over-temperature cut-out. This is not adjustable by software but is adjusted with an internal potentiometer. For the 7025 baths this parameter should read between 110 and 130.

### 9.14.2 BO and BG

These parameters calibrate the accuracy of the bath set-point. These are programmed at the factory when the bath is calibrated. Do not alter the value of these parameters. If the user desires to calibrate the bath for improved accuracy then calibrate  $R_0$  and ALPHA according to the procedure given in Section 11.

### 9.14.3 H and L

These parameters set the upper and lower set-point limits of the bath. DO NOT change the values of these parameters from the factory set values. To do so may present danger of the bath exceeding its temperature range causing damage or fire.

## **10 Digital Communication Interface**

If supplied with the option, the 7025 bath is capable of communicating with and being controlled by other equipment through the digital interface. Two types of digital interface are available — the RS-232 serial interface and the IEEE-488 GPIB interface.

With a digital interface the bath may be connected to a computer or other equipment. This allows the user to set the bath temperature, monitor the temperature, and access any of the other controller functions, all using remote communications equipment. In addition the cooling may be controlled using the interface. To control the cooling with the interface the cooling power switch must be **OFF.** 

## **10.1 Serial Communications**

The bath may be installed with an RS-232 serial interface that allows serial digital communications over fairly long distances. With the serial interface the user may access any of the functions, parameters and settings discussed in Section 9 with the exception of the BAUD rate setting.

## 10.1.1 Wiring

The serial communications cable attaches to the bath through the DB-9 connector at the back of the instrument. Figure 6 shows the pin-out of this connector and suggested cable wiring. To eliminate noise, the serial cable should be shielded with low resistance between the connector (DB-9) and the shield.

## 10.1.2 Setup

Before operation the serial interface of the bath must first be set up by programming the BAUD rate and other configuration parameters. These parameters are programmed within the serial interface menu.

To enter the serial parameter programming mode first press "EXIT" while pressing "SET" and release to enter the secondary menu. Press "SET" repeatedly until the display reads "ProbE". This is the menu selection. Press "UP" repeatedly until the serial interface menu is indicated with "SErIBL". Finally press "SET" to enter the serial parameter menu. In the serial interface parameters menu are the BAUD rate, the sample rate, the duplex mode, and the linefeed parameter.

#### 10.1.2.1 BAUD Rate

The BAUD rate is the first parameter in the menu. The display will prompt with the BAUD rate parameter by showing "BRUA". Press "SET" to choose to set the BAUD rate. The current BAUD rate value will then be displayed. The BAUD rate of the 7025 serial communications may be programmed to 300, 600, 1200, or 2400 BAUD. The BAUD rate is pre-programmed to 1200 BAUD. Use "UP" or "DOWN" to change the BAUD rate value. Press "SET" to set the BAUD rate

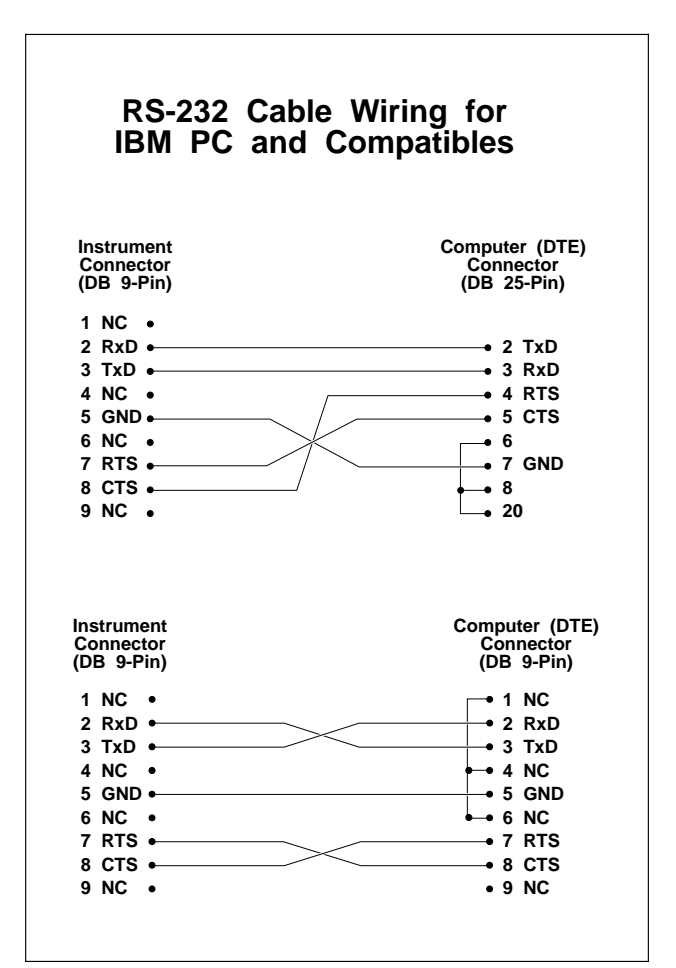

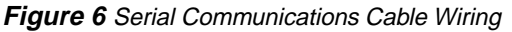

to the new value or "EXIT" to abort the operation and skip to the next parameter in the menu.

#### 10.1.2.2 Sample Period

The sample period is the next parameter in the menu and prompted with "58 MPLE". The sample period is the time period in seconds between temperature measurements transmitted from the serial interface. If the sample rate is set to 5 for instance then the bath will transmit the current measurement over the serial interface approximately every five seconds. The automatic sampling is disabled with a sample period of 0. Press "SET" to choose to set the sample period. Adjust the period with "UP" or "DOWN" and then use "SET" to set the sample rate to the displayed value.

#### 10.1.2.3 Duplex Mode

The next parameter is the duplex mode indicated with "dUPL". The duplex mode may be set to half duplex ("HRLF") or full duplex ("FULL"). With full duplex any commands received by the bath via the serial interface will be immediately echoed or transmitted back to the device of origin. With half duplex the commands will be executed but not echoed. The default setting is full duplex. The mode may be changed using "UP" or "DOWN" and pressing "SET".

#### 10.1.2.4 Linefeed

The final parameter in the serial interface menu is the linefeed mode. This parameter enables ("@n") or disables ("@FF") transmission of a linefeed character (LF, ASCII 10) after transmission of any carriage-return. The default setting is with linefeed on. The mode may be changed using "UP" or "DOWN" and pressing "SET".

### 10.1.3 Serial Operation

Once the cable has been attached and the interface set up properly the controller will immediately begin transmitting temperature readings at the programmed rate. The set-point and other commands may be sent to the bath via the serial interface to set the bath and view or program the various parameters. The interface commands are discussed in Section 10.3.

# 10.2 IEEE-488 Communication (optional)

The IEEE-488 interface is available as an option. Baths supplied with this option may be connected to a GPIB type communication bus which allows many instruments to be connected and controlled simultaneously. To eliminate noise, the GPIB cable should be shielded.

## 10.2.1 Setup

To use the IEEE-488 interface first connect an IEEE-488 standard cable to the back of the bath. Next set the device address. This parameter is programmed within the IEEE-488 interface menu.

To enter the IEEE-488 parameter programming menu first press "EXIT" while pressing "SET" and release to enter the secondary menu. Press "SET" repeatedly until the display reaches "Pr ObE". This is the menu selection. Press "UP" repeatedly until the IEEE-488 interface menu is indicated with "IEEE". Press "SET" to enter the IEEE-488 parameter menu. The IEEE-488 menu contains the IEEE-488 address parameter.

#### 10.2.1.1 IEEE-488 Interface Address

The IEEE-488 address is prompted with "RddrE55". Press "SET" to program the address. The default address is 22. Change the device address of the bath if necessary to match the address used by the communication equipment by pressing "UP" or "DOWN" and then "SET".

### 10.2.2 IEEE-488 Operation

Commands may now be sent via the IEEE-488 interface to read or set the temperature or access other controller functions. All commands are ASCII character strings and are terminated with a carriage-return (CR, ASCII 13). Interface commands are listed below.

## **10.3** Interface Commands

The various commands for accessing the bath controller functions via the digital interfaces are listed in this section (See Table 4). These commands are used with both the RS-232 serial interface and the IEEE-488 GPIB interface. In either case the commands are

#### Table 4 Interface Command Summary

| Command Description                             | Command<br>Format      | Command<br>Example | Returned              | Returned<br>Example | Acceptable<br>Values        |
|-------------------------------------------------|------------------------|--------------------|-----------------------|---------------------|-----------------------------|
| Display Temperature                             |                        | Example            | Rotarriou             | Example             | Valueo                      |
| Pood current set point                          | c[otpoint]             | <u> </u>           | cot: 0000 00 (C or E) | cot: 150.00 C       |                             |
| Set current set-point to p                      | s[etpoint]_n           | ss                 | Set. 9999.99 (C 011 } | Sel. 150.00 C       | Instrument Range            |
| Read vernier                                    | v[ernier]              | 3=+50<br>V         | v. 0 00000            | v: 0.00000          | matument range              |
| Set vernier to n                                | v[ernier]-n            | v = 00001          | v. 5.55555            | V. 0.00000          | Depends on                  |
| Set vernier to fi                               | v[enner]=n             | v=.00001           |                       |                     | Configuration               |
| Read temperature                                | t[emperature]          | t                  | t: 9999.99 {C or F}   | t: 55.69 C          |                             |
| Read temperature units                          | u[nits]                | u                  | u: x                  | u: c                |                             |
| Set temperature units:                          | u[nits]=c/f            |                    |                       |                     | C or F                      |
| Set temperature units to<br>Celsius             | u[nits]=c              | U=C                |                       |                     |                             |
| Set temperature units to<br>Fahrenheit          | u[nits]=f              | u=f                |                       |                     |                             |
| Secondary Menu                                  |                        |                    |                       |                     |                             |
| Read proportional band setting                  | pr[op-band]            | pr                 | pr: 999.9             | pr: 15.9            |                             |
| Set proportional band to n                      | pr[op-band]=n          | pr=8.83            |                       |                     | Depends on<br>Configuration |
| Read cutout setting                             | c[utout]               | С                  | c: 9999 {x},{xxx}     | c: 620 C, in        |                             |
| Set cutout setting:                             | c[utout]=n/r[eset]     |                    |                       |                     |                             |
| Set cutout to <i>n</i> degrees                  | c[utout]=n             | c=500              |                       |                     | Temperature<br>Range        |
| Reset cutout now                                | c[utout]=r[eset]       | c=r                |                       |                     |                             |
| Read heater power<br>(duty cycle)               | po[wer]                | ро                 | ро: 9999              | po: 1               |                             |
| Configuration Menu                              |                        |                    |                       |                     |                             |
| Probe Menu                                      |                        |                    |                       |                     |                             |
| Read R0 calibration parameter                   | r[0]                   | r                  | r0: 999.999           | r0: 100.578         |                             |
| Set R0 calibration parameter to n               | r[0]=n                 | r=100.324          |                       |                     | 98.0 to 104.9               |
| Read ALPHA calibration parameter                | al[pha]                | al                 | al: 9.9999999         | al: 0.0038573       |                             |
| Set ALPHA calibration parameter to n            | al[pha]=n              | al=0.0038433       |                       |                     | .00370 to .00399            |
| Operating Parameters Menu                       |                        |                    |                       |                     |                             |
| Read cutout mode                                | cm[ode]                | cm                 | cm: {xxxx}            | cm: AUTO            |                             |
| Set cutout mode:                                | cm[ode]=r[eset]/a[uto] |                    |                       |                     | RESET or AUTO               |
| Set cutout to be reset<br>manually-             | cm[ode]=r[eset]        | cm=r               |                       |                     |                             |
| Set cutout to be reset<br>automatically         | cm[ode]=a[uto]         | cm=a               |                       |                     |                             |
| Serial Interface Menu                           |                        |                    |                       |                     |                             |
| Read serial sample setting                      | sa[mple]               | sa                 | sa: 9                 | sa: 1               |                             |
| Set serial sampling setting to <i>n</i> seconds | sa[mple]=n             | sa=0               |                       |                     | 0 to 4000                   |
| Set serial duplex mode:                         | du[plex]=f[ull]/h[alf] |                    |                       |                     | FULL or HALF                |
| Set serial duplex mode to full                  | du[plex]=f[ull]        | du=f               |                       |                     |                             |
| Set serial duplex mode to half                  | du[plex]=h[alf]        | du=h               |                       |                     |                             |
| Set serial linefeed mode:                       | lf[eed]=on/of[f]       |                    |                       |                     | ON or OFF                   |
| Set serial linefeed mode to on                  | lf[eed]=on             | lf=on              |                       |                     |                             |
| Set serial linefeed mode to off                 | lf[eed]=of[f]          | lf=of              |                       |                     |                             |

#### **Digital Communication Interface**

#### Interface Commands continued

| Command Description               | Command<br>Format                                                                                                    | Command<br>Example | Returned         | Returned<br>Example | Acceptable<br>Values |  |  |  |  |  |
|-----------------------------------|----------------------------------------------------------------------------------------------------|--------------------|------------------|---------------------|----------------------|--|--|--|--|--|
| Calibration Menu                  |                                                                                                    |                    |                  |                     | 10.000               |  |  |  |  |  |
| Read B0 calibration parameter     | *b0                                                                                                    | *b0                | b0: 9            | b0:0                |                      |  |  |  |  |  |
| Set B0 calibration parameter to n | *b0=n                                                                                                    | *b0=0              |                  |                     | -999.9 to 999.9      |  |  |  |  |  |
| Read BG calibration parameter     | *bg                                                                                                    | *bg                | bg: 999.99       | bg: 156.25          |                      |  |  |  |  |  |
| Set BG calibration parameter to n | *bg=n                                                                                                    | *bg-156.25         |                  |                     | -999.9 to 999.9      |  |  |  |  |  |
| Read low set-point limit value    | *tl[ow]                                                                                                    | *tl                | tl: 999          | tl:80               |                      |  |  |  |  |  |
| Set low set-point limit to n      | *tl[ow]=n                                                                                                    | *tl=-80            |                  |                     | -999.9 to 999.9      |  |  |  |  |  |
| Read high set-point limit value   | *th[igh]                                                                                                    | *th                | th: 999          | th: 205             |                      |  |  |  |  |  |
| Set high set-point limit to n     | *th[igh]=n                                                                                                    | *th=205            |                  |                     | -999.9 to 999.9      |  |  |  |  |  |
| Miscellaneous (not on me          | enus)                                                                                                    |                    |                  |                     |                      |  |  |  |  |  |
| Read firmware version number      | *ver[sion]                                                                                                    | *ver               | ver.9999,9.99    | ver.7025,3.56       |                      |  |  |  |  |  |
| Read structure of all commands    | h[elp]                                                                                                    | h                  | list of commands |                     |                      |  |  |  |  |  |
| Set Refrigeration                 | f2=1/0                                                                                                    |                    |                  |                     | 0 or 1               |  |  |  |  |  |
| Set Refrigeration to on           | f2=n                                                                                                    | f2=1               |                  |                     |                      |  |  |  |  |  |
| Set Refrigeration to off          | f2=n                                                                                                    | f2=0               |                  |                     |                      |  |  |  |  |  |
| Legend:                           | [] Optional Command data                                                                                                    |                    |                  |                     |                      |  |  |  |  |  |
|                                   | {} Returns either information                                                                                                    |                    |                  |                     |                      |  |  |  |  |  |
|                                   | n Numeric data supplied by u                                                                                                    | iser               |                  |                     |                      |  |  |  |  |  |
|                                   | 9 Numeric data returned to u                                                                                                    | ser                |                  |                     |                      |  |  |  |  |  |
|                                   | x Character data returned to                                                                                                    | user               |                  |                     |                      |  |  |  |  |  |
| Note:                             | When DUPLEX is set to FULL and a command is sent to READ, the command is returned followed by a carriage return and linefeed. Then the value is returned as indicated in the RETURNED column. |                    |                  |                     |                      |  |  |  |  |  |

terminated with a carriage-return character. The interface makes no distinction between upper and lower case letters, hence either may be used. Commands may be abbreviated to the minimum number of letters which determines a unique command. A command may be used to either set a parameter or display a parameter depending on whether or not a value is sent with the command following a "=" character. For example "s"<CR> will return the current set-point and "s=50.00"<CR> will set the set-point to 50.00 degrees.

In the following list of commands, characters or data within brackets, "[" and "]", are optional for the command. A slash, "/", denotes alternate characters or data. Numeric data, denoted by "n", may be entered in decimal or exponential notation. Characters are

shown in lower case although upper case may be used. Spaces may be added within command strings and will simply be ignored. Backspace (BS, ASCII 8) may be used to erase the previous character. A terminating CR is implied with all commands.

### **10.3.1** Cooling Control

To control the refrigeration power with the serial interface the front panel cooling switch must be off. The refrigeration power function is controlled with serial "F2" command. Setting the "F2" value to 0 turns the refrigeration off and setting it to 1 turns it on. "F2" alone will return 0 or 1 showing the state of the refrigeration power control.

## **11 Calibration Procedure**

In some instances the user may want to calibrate the bath to improve the temperature set-point accuracy. Calibration is done by adjusting the controller probe calibration constants  $\mathbf{R}_0$  and **ALPHA** so that the temperature of the bath as measured with a standard thermometer agrees more closely with the bath setpoint. The thermometer used must be able to measure the bath fluid temperature with higher accuracy than the desired accuracy of the bath. By using a good thermometer and carefully following procedure the bath can be calibrated to an accuracy of better than 0.02°C over a range of 100 degrees.

## **11.1 Calibration Points**

In calibrating the bath R<sub>0</sub> and ALPHA are adjusted to minimize the set-point error at each of two different bath temperatures. Any two reasonably separated bath temperatures may be used for the calibration however best results will be obtained when using bath temperatures which are just within the most useful operating range of the bath. The further apart the calibration temperatures the larger will be the calibrated temperature range but the calibration error will also be greater over the range. If for instance 0°C and 100°C are chosen as the calibration temperatures then the bath may achieve an accuracy of maybe ±0.03°C over the range -10 to 110°C. Choosing 30°C and 70°C may allow the bath to have a better accuracy of maybe ±0.01°C over the range 25 to 75°C but outside that range the accuracy may be only  $\pm 0.05$  °C.

## 11.2 Measuring the Set-point Error

The first step in the calibration procedure is to measure the temperature errors (including sign) at the two calibration temperatures. First set the bath to the lower set-point which we will call  $t_L$ . Wait for the bath to reach the set-point and allow 15 minutes to stabilize at that temperature. Check the bath stability with the thermometer. When both the bath and the thermometer have stabilized measure the bath temperature with the thermometer and compute the temperature error **err**<sub>1</sub> which is the actual bath temperature minus the

set-point temperature. If for example the bath is set for a lower set-point of  $t_L=0^{\circ}C$  and the bath reaches a measured temperature of -0.3°C then the error is  $-0.3^{\circ}C$ .

Next, set the bath for the upper set-point  $t_H$  and after stabilizing measure the bath temperature and compute the error  $err_H$ . For this example we will suppose the bath was set for 100°C and the thermometer measured 100.1°C giving an error of +0.1°C.

## 11.3 Computing R<sub>0</sub> and ALPHA

Before computing the new values for  $\mathbf{R}_0$  and **ALPHA** the current values must be known. The values may be found by either accessing the probe calibration menu from the controller panel or by inquiring through the digital interface. The user should keep a record of these values in case they may need to be restored in the future. The new values  $\mathbf{R}_0'$  and **ALPHA**' are computed by entering the old values for  $\mathbf{R}_0$  and **ALPHA**, the calibration temperature set-points  $t_L$  and  $t_H$ , and the temperature errors  $\mathbf{err}_L$  and  $\mathbf{err}_H$  into the following equations,

$$R_0' = \left[\frac{\operatorname{err}_H t_L - \operatorname{err}_L t_H}{t_H - t_L} ALPHA + 1\right] R_0$$

$$ALPHA' = \left[\frac{(1+ALPHA t_{H})err_{L} - (1+ALPHA t_{L})err_{H}}{t_{H} - t_{L}} + 1\right]ALPHA$$

If for example  $\mathbf{R}_0$  and **ALPHA** were previously set for 100.000 and 0.0038500 respectively and the data for  $\mathbf{t}_L$ ,  $\mathbf{t}_H$ ,  $\mathbf{err}_L$ , and  $\mathbf{err}_H$  were as given above then the new values  $\mathbf{R}_0'$  and **ALPHA**' would be computed as 110.116 and 0.0038302 respectively. Program the new values  $\mathbf{R}_0$  and **ALPHA** into the controller. Check the calibration by setting the temperature to  $\mathbf{t}_L$  and  $\mathbf{t}_H$  and measuring the errors again. If desired the calibration procedure may be repeated again to further improve the accuracy.

## 11.4 Calibration Example

The bath is to be used between 25 and 75°C and it is desired to calibrate the bath as accurately as possible for operation within this range. The current values for  $\mathbf{R}_0$  and **ALPHA** are 100.000 and 0.0038500 respec-

tively. The calibration points are chosen to be 30.00 and 80.00°C. The measured bath temperatures are 29.843 and 79.914°C respectively. Refer to Figure 7 for applying equations to the example data and computing the new probe constants.

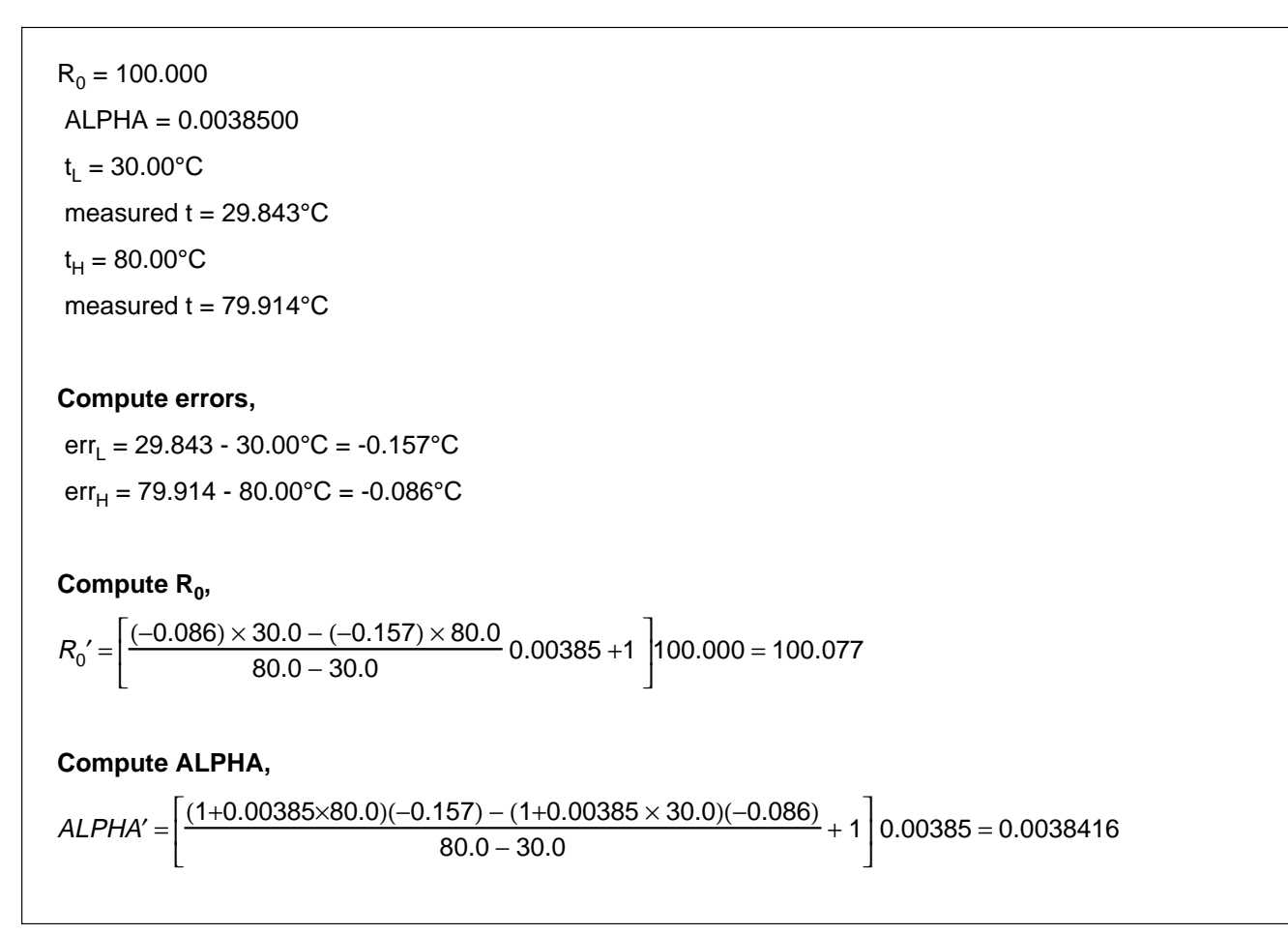

Figure 7 Calibration Example

## **12 Charging Instructions**

The 7025 uses R-404a refrigerant with a polyolester oil. Care must be taken to avoid contamination from other types of refrigerants and oils.

## 12.1 Leak Testing

Leak testing should be done with equipment designed for use with R-404a. Bubble or ultra-sonic leak testing may be viable in some instances.

## 12.2 Evacuation

**DO NOT** leave the system open for more than 15 minutes. Polyolester oils are very hygroscopic. Evacu-

ate the system to a minimum of 200 microns. Evacuate from both high and low sides of the system. Schrader valves provide access to the system.

## 12.3 Charging

After evacuation, charge the system with a static charge to bottle pressure with R-404a. Complete the charge with a fluid in the bath tank. With the compressor running, verify that the suction pressure is 14–15 psi, then slowly charge from the suction side until the sight glass just fills.

## **13 Maintenance**

The calibration instrument has been designed with the utmost care. Ease of operation and simplicity of maintenance have been a central theme in the product development. Therefore, with proper care the instrument should require very little maintenance. Avoid operating the instrument in dirty or dusty environments.

- If the outside of the bath becomes soiled, it may be wiped clean with a damp cloth and mild detergent. Do not use harsh chemicals on the surface which may damage the paint.
- Periodically check the fluid level in the bath to ensure that the level has not dropped. A drop in the fluid level affects the stability of the bath. Changes in fluid level are dependent upon several factors specific to the environment in which the equipment is used. A schedule cannot be outlined to meet each environmental setting. Therefore, the first year the bath should be checked weekly with notes kept as to changes in bath fluid. After the first year, the user can set up a maintenance schedule based on the data specific to the application.
- Heat transfer medium lifetime is dependent upon the type of medium and the environment. The fluid should be checked at least every month for the first year and regularly thereafter. This fluid check provides a baseline for knowledge of bath operation with clean, usable fluid. Once some fluids have become compromised, the break down can occur rapidly. Particular attention should be paid to the viscosity of the fluid. A significant change in the viscosity can indicate that the fluid is contaminated, being used outside of its temperature limits, contains ice particles, or is close to a chemical breakdown. Once data has been gathered, a specific maintenance schedule can be outline for the instrument. Refer to the General Operation section (Section 8) for more information about the different types of fluids used in calibration baths.
- Depending on the cleanliness of the environment, the internal parts (parts behind the front cover only) of the cold bath should be cleaned

and/or checked at least every month for dust and dirt. Particular attention should be paid to the condensing coil fins. The fins should be vacuumed or brushed free of dust and dirt on a regular basis. Dust and dirt inhibit the operation of the condensing coil and thus compromise the performance and life-time of the cooling system.

- If a hazardous material is spilt on or inside the equipment, the user is responsible for taking the appropriate decontamination steps as outlined by the national safety council with respect to the material. MSDS sheets applicable to all fluids used in the baths should be kept in close proximity to the instrument.
- If the mains supply cord becomes damaged, replace it with a cord with the appropriate gauge wire for the current of the bath. If there are any questions, call Hart Scientific Customer Service for more information.
- Before using any cleaning or decontamination method except those recommended by Hart, users should check with Hart Scientific Customer Service to be sure that the proposed method will not damage the equipment.
- If the instrument is used in a manner not in accordance with the equipment design, the operation of the bath may be impaired or safety hazards may arise.
- The over-temperature cut-out should be checked every 6 months to see that it is working properly. In order to check the user selected cut-out, follow the controller directions (Section 9.8) for setting the cut-out. Both the manual and the auto reset option of the cut-out should be checked. Set the bath temperature higher than the cut-out. Check to see if the display flashes cut-out and the temperature is decreasing. Note: When checking the overtemperature cut-out, be sure that the temperature limits of the bath fluid are not exceeded. Exceeding the temperature limits of the bath fluid could cause harm to the operator, lab, and instrument.

## 14 Troubleshooting

## 14.1 Troubleshooting

In the event the bath appears to function abnormally this section may help to find and solve the problem. Several possible problem conditions are described along with likely causes and solutions. If a problem arises please read this section carefully and attempt to understand and solve the problem. If the bath seems faulty or the problem cannot otherwise be solved, then contact Hart Scientific Customer Service for assistance. A wiring diagram is also included. Opening the unit without contacting Hart Scientific Customer Service may void the warranty.

# 14.1.1The Heater Indicator LED Stays<br/>Red But the Temperature Does<br/>Not Increase

The display does not show "cut-out" nor displays an incorrect bath temperature, but the controller otherwise appears to operate normally. The problem may be either insufficient heating or no heating at all or too much cooling. Insufficient heating may be caused by the heater power setting being too low, especially at higher operating temperatures. Switching to the higher heater power switch setting, if available, may solve the problem. Try reducing cooling capacity by increasing the cooling temperature, switching the cooling power switch to "LOW", or switching off the cooling altogether.

One or more burned out heaters or blown heater fuses may also cause this problem. If the heaters seem to be burned out, contact Hart Scientific Customer Service for assistance.

# 14.1.2The Controller Display Flashes"CUT-OUT" And The Heater<br/>Does Not Operate

The display will flash "CUT-OUT" alternately with the process temperature. If the process temperature displayed seems grossly in error, consult Section. 14.1.3 Normally, the cut-out disconnects power to the heater when the bath temperature exceeds the cut-out setpoint causing the temperature to drop back down to a

safe value. If the cut-out mode is set to "AUTO", the heater switches back on when the temperature drops. If the mode is set to "RESET", the heater only comes on again when the temperature is reduced and the cut-out is manually reset by the operator. See Section 9.8. Check that the cut-out set-point is adjusted to 10 or 20°C above the maximum bath operating temperature and that the cut-out mode is set as desired.

If the cut-out activates when the bath temperature is well below the cut-out set-point or the cut-out does not reset when the bath temperature drops and it is manually reset, then the cut-out circuitry may be faulty or the cut-out thermocouple sensor may be faulty or disconnected. Contact Hart Scientific Customer Service for assistance.

### 14.1.3 The Display Flashes "CUT-OUT" And An Incorrect Process Temperature

The problem may be that the controller's voltmeter circuit is not functioning properly. A problem could exist with the memory back-up battery. If the battery voltage is insufficient to maintain the memory, data may become scrambled causing problems. A nearby large static discharge may also affect data in memory. The memory may be reset by holding the "SET" and "EXIT" keys down while power to the controller is switched on. The display shows "---init---" indicating the memory is being initialized. At this point, each of the controller parameters and calibration constants must be reprogrammed into memory. You can obtain the calibration constants from the test results sheet of the calibration report. If the problem reoccurs then the battery should be replaced. Contact Hart Scientific Customer Service for assistance. If initializing the memory does not remedy the problem, there may be a failed electronic component. Contact Hart Scientific Customer Service for assistance.

### 14.1.4 The Displayed Process Temperature Is In Error And The Controller Remains In The Cooling Or The Heating State At Any Set-point Value

Possible causes may be either a faulty control probe or erroneous data in memory. The probe may be disconnected, burned out, or shorted. Check that the probe is connected properly. The probe may be checked with an ohmmeter to see if it is open or shorted. The probe is a platinum 4-wire Din 43760 type, therefore, the resistance should read 0.2 to 2.0 ohms between pins 1 and 2 on the probe connector and 0.2 to 2.0 ohms between pins 3 and 4. The resistance should read from 100 to 300 ohms between pins 1 and 4 depending on the temperature. If the probe is defective, contact Hart Scientific Customer Service for assistance.

If the problem is not the probe, erroneous data in memory may be the cause. Re-initialize the memory as discussed in Section 14.1.3 above. If the problem remains, the cause may be a defective electronic component. Contact Hart Scientific Customer Service for assistance.

# 14.1.5The Controller Controls Or<br/>Attempts To Control At An<br/>Inaccurate Temperature

The controller operates normally except when controlling at a specified set-point. At this set-point, the temperature does not agree with that measured by the user's reference thermometer to within the specified accuracy. This problem may be caused by an actual difference in temperature between the points where the control probe and thermometer probe measure temperature, by erroneous bath calibration parameters, or by a damaged control probe.

- Check that the bath has an adequate amount of fluid in the tank and that the stirrer is operating properly.
- Check that the thermometer probe and control probe are both fully inserted into the bath to minimize temperature gradient errors.
- Check that the calibration parameters are all correct according to the certification sheet. If not then reprogram the constants. The memory

backup battery may be weak causing errors in data as described in Section 14.1.3.

• Check that the control probe has not been struck, bent, or damaged. If the cause of the problem remains unknown, contact Hart Scientific Customer Service for assistance.

# **14.1.6**The Controller Shows That The<br/>Output Power is Steady But The<br/>Process Temperature is Unstable

If the bath temperature does not achieve the expected degree of stability when measured using a thermometer, try adjusting the proportional band to a narrower width as discussed in Section 9.7.

### **14.1.7** The Controller Alternately Heats For A While then Cools

This oscillation is typically caused by the proportional band being too narrow. Increase the width of the proportional band until the temperature stabilizes as discussed in Section 9.7.

## 14.1.8The Controller Erratically Heats<br/>Then Cools, Control Is Unstable

If both the bath temperature and output power do not vary periodically but in a very erratic manner, the problem may be excess noise in the system. Noise due to the control sensor should be less than 0.001°C. However, if the probe has been damaged or has developed an intermittent short, erratic behavior may exist. Check for a damaged probe or poor connection between the probe and bath.

Intermittent shorts in the heater or controller electronic circuitry may also be a possible cause. Contact Hart Scientific Customer Service for assistance.

## 14.1.9 The Bath Does Not Achieve Low Temperatures

This problem can be caused by too much heating or not enough cooling. Check that the control indicator glows green showing that the controller is attempting to cool. The heaters may be disabled as a test by temporarily removing the heater fuses. Maximize cooling by switching the cooling on, setting the cooling power to high, if applicable, and setting the cooling temperature to 10-15°C below the bath setpoint (see the chart on the bath).

Insufficient cooling may be caused by lack of refrigerant because of a leak in the system. Refer to the Charging Instruction Section 12.

## 14.2 Wiring Diagrams

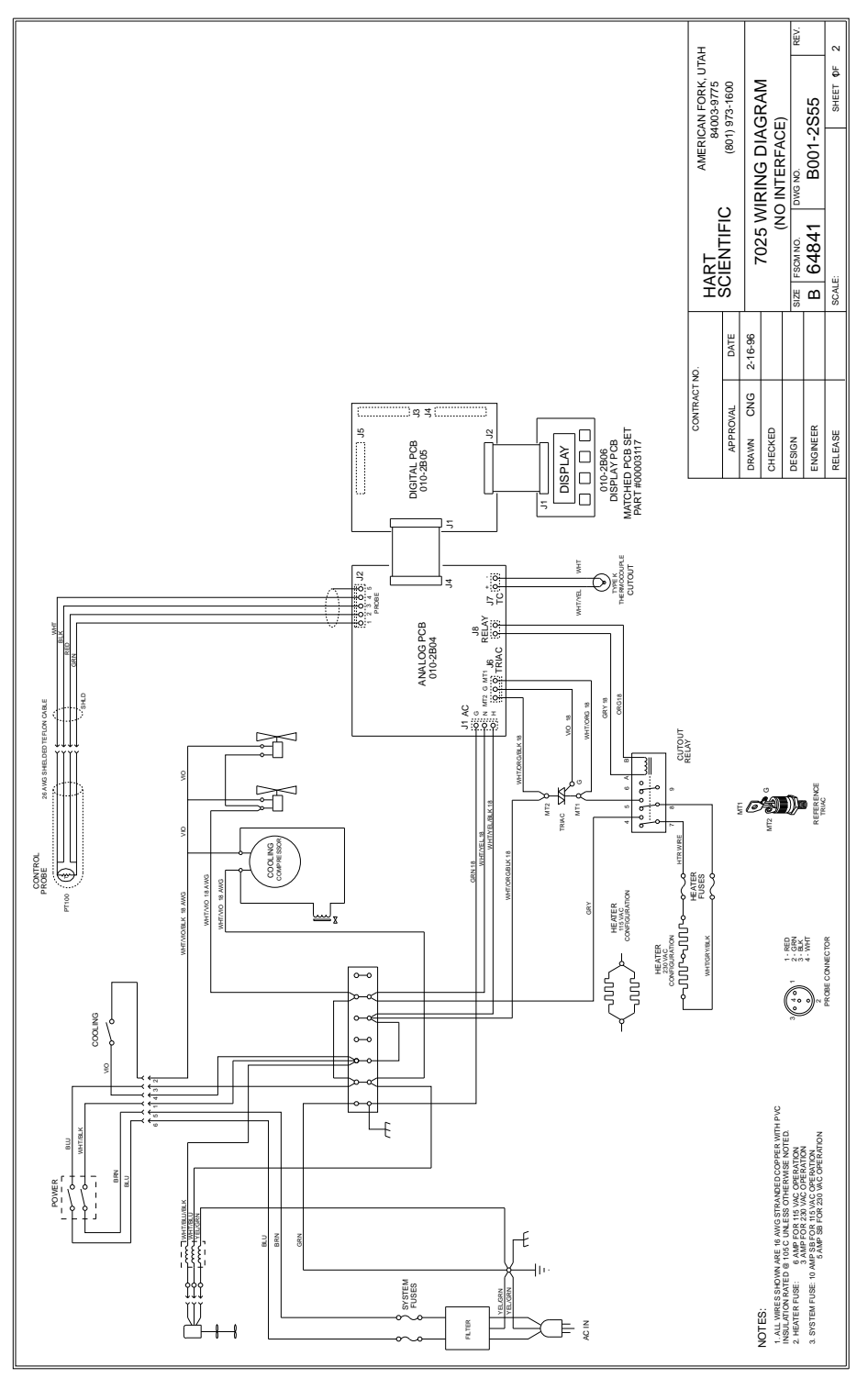

Figure 8 Wiring Diagram

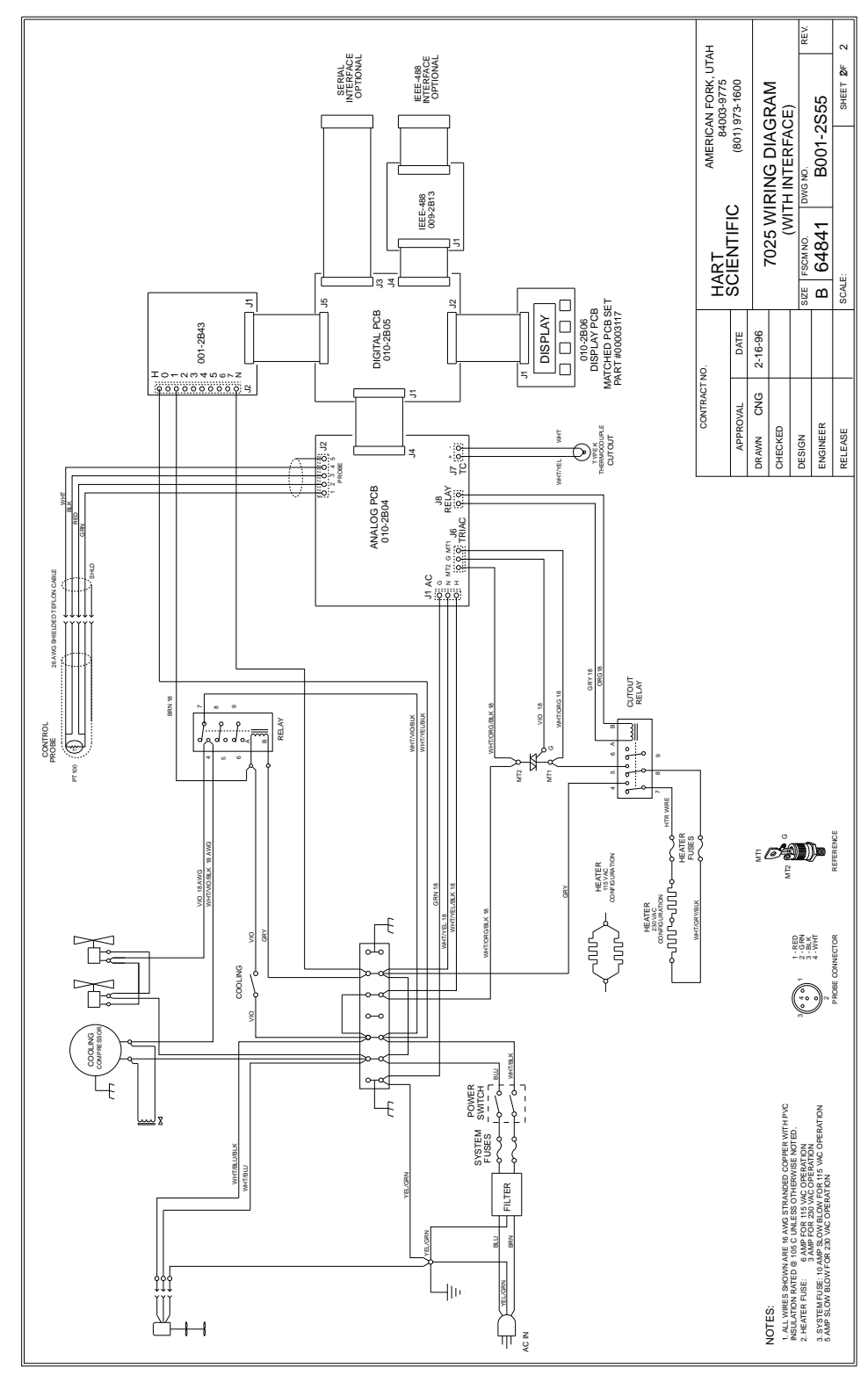

Figure 9 Wiring Diagram with I/O